(Windows 7 Version)

# Excel 2010-01-基礎

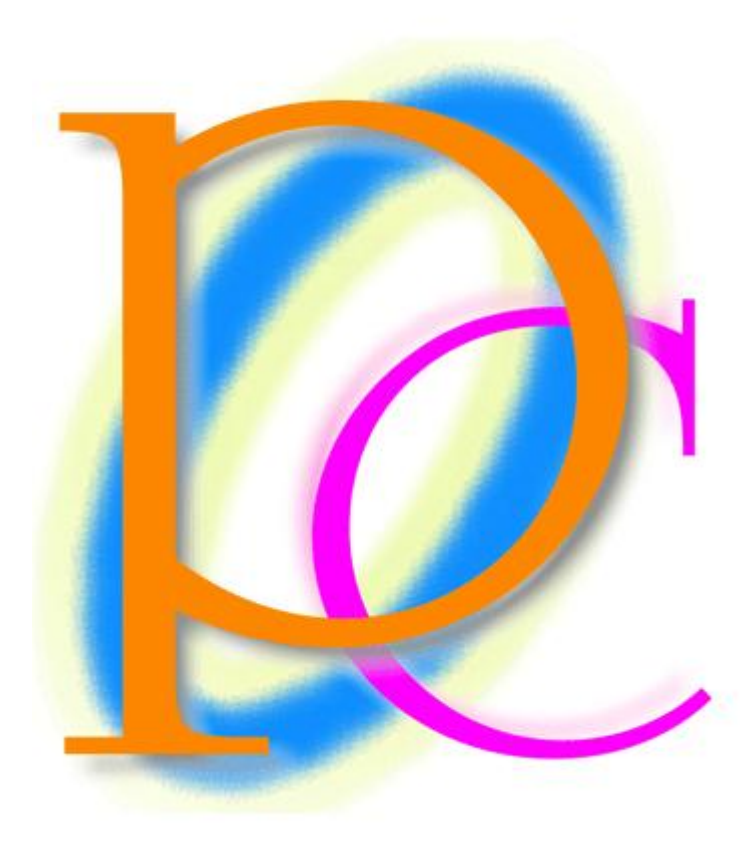

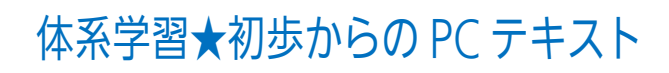

| 第1章: Excel(エクセル)の概要                    | 7  |
|----------------------------------------|----|
| §1-1… Excel とはどんなソフトだろう?               | 7  |
| §1-2… Excel の起動                        | 9  |
| §1-3… 表の基礎知識                           | 10 |
| -<br>§1-4… セルを選択する・「アクティブ」にする          | 11 |
| §1-5… ワークシートとその切り替え                    | 12 |
| §1-6… ワークシートを増やす                       | 13 |
| §1-7… 選択したワークシートを削除する                  | 14 |
| §1-8… ワークシートの移動・入れ替え                   | 15 |
| §1-9… セル範囲を選択                          | 16 |
| §1-10⋯ 複数の範囲を同時選択/{Ctrl}キーで直前の選択を解除しない | 18 |
| §1-11… 下へスクロール・右へスクロール                 | 19 |
| §1-12… 1 行すべてを選択                       | 20 |
| §1-13… 列全体の選択                          | 21 |
| §1-14… 書式をクリアする                        | 21 |
| §1-15… 新しいワークシートセット{ブック}を出す            | 23 |
| §1-16… まとめ                             | 24 |
| §1-17···· 参考情報                         | 24 |
| §1-18… 練習問題                            | 24 |
| 第2章: セルへの入力1                           |    |
| §2-1… 日本語文字の入力                         |    |
| §2-2… ワークシート名の変更                       | 29 |
| §2-3… シート見出しをダブルクリックして名前を変える           | 29 |
| §2-4… [数式バー]で内容確認・文字がセルからはみ出た場合        | 30 |
| §2-5… 列幅の変更                            | 30 |
| §2-6… ダブルクリックで最適幅にする                   | 31 |
| §2-7… 複数列の幅を同時に変更する                    | 31 |
| §2-8… 数字の入力                            | 31 |
| §2-9… 桁区切りスタイルの設定(表示形式)                | 33 |
| §2-10···· 通貨表示形式                       | 33 |
| §2-11… 元の表示形式に戻す:「標準」へ                 | 34 |
| § 2-12… 文字の色の変更・フォントの色                 | 34 |
| §2-13… 左右方向・水平方向の文字の配置                 | 35 |
| § 2-14… 行の高さを変更する                      | 36 |
| §2-15… 上下方向・垂直方向の文字の配置                 | 37 |
| §2-16… {Delete}キーでセル内のデータを削除           | 37 |
| §2-17… まとめ                             | 38 |
| §2-18⋯ 練習問題                            | 38 |
| 第3章:ファイルの保存                            | 40 |
| §3-1… ファイルの保存                          | 40 |
| §3-2… ファイルを開く                          | 41 |

| 第4章: セルへの入力2                        | 43 |
|-------------------------------------|----|
| § 4-1… 小数・小数点の扱い                    | 43 |
| § 4-2… パーセント・「%」の入力 1 : 手入力         | 44 |
| § 4-3… パーセント・「%」の入力 2:小数値→パーセントスタイル | 44 |
| § 4-4… パーセントスタイルを一般数値・小数値に戻す        | 45 |
| §4-5… パーセント・「%」の入力3: パーセントスタイル→入力   | 46 |
| §4-6… 入力済み文字の修正1:数式バー               | 47 |
| § 4−7… 入力済み文字の修正 2 : {F2}キー         | 47 |
| §4-8… {Esc}キーで編集をキャンセルする            |    |
| §4-9… {Esc}キーで入力をキャンセルする            |    |
| § 4-10… [元に戻す]                      |    |
| §4-11… まとめ                          | 49 |
| §4-12… 練習問題                         | 49 |
| 第5章:連続データとオートフィル                    | 51 |
| §5-1… オートフィルで文字を連続作成する              | 51 |
| §5-2… 数字付きのデータをオートフィル:連番の作成         | 51 |
| §5-3… 数字だけでオートフィル1: オートフィルオプションの利用  | 52 |
| §5-4… 数字だけでオートフィル2:{Ctrl}キーの利用      | 52 |
| §5-5… 飛び番号はどのように作成するか?              | 53 |
| §5-6… 日付の作成1:今年の日付                  | 53 |
| § 5-7… 日付の作成 2:西暦指定                 | 54 |
| §5-8… 日付の作成 3:和暦指定(昭和→S,平成→H)       | 55 |
| §5-9… 連続した曜日の作成                     | 56 |
| §5-10… 時刻データの作成                     | 56 |
| §5-11… 日付の表示形式                      | 57 |
| §5-12···· 西暦表示⇔和暦表示                 | 57 |
| §5-13… 時刻データの表示形式                   | 59 |
| §5-14… セルの結合                        | 60 |
| §5-15… フォントサイズ:文字のサイズ               | 60 |
| §5-16… フォントとは                       | 61 |
| §5-17… フォントの変更                      | 62 |
| §5-18… 太字[Bold]                     | 62 |
| §5-19… 斜体[Italic]                   | 63 |
| §5-20… 下線[Under Line]               | 63 |
| §5-21… まとめ                          | 64 |
| §5-22··· 練習問題                       | 65 |
| 第6章: 単純計算                           | 67 |
| §6-1… 計算の方法と足し算                     | 67 |
| § 6-2… 「=」の代わりに「+」を使う:引き算           | 68 |
| §6-3… 演算子まとめ                        | 69 |
| §6-4… 掛け算(×⇒*)と割り算(÷⇒/)             | 69 |

| §6-5… 計算式に定数を利用する                     | 70 |
|---------------------------------------|----|
| §6-6… パーセント値・「%」を使った計算                | 70 |
| §6-7… カッコを使った計算式                      | 70 |
| §6-8… 計算セルを参照セルとして扱う                  | 71 |
| §6-9···· 再計算                          | 71 |
| §6-10… まとめ                            | 72 |
| §6-11··· 練習問題                         | 72 |
| 第7章:書式設定                              | 77 |
| §7-1… 準備                              | 77 |
| §7-2… インデント・{F4}キーの効果                 | 78 |
| §7-3… 縦書き・回転                          | 78 |
| §7-4… 均等割り付け                          | 79 |
| §7-5… 均等割り付けセルを内側に寄せる                 | 80 |
| §7-6… セル内で文字を折り返す:{Alt}+{Enter}       | 81 |
| §7-7… 縦書きに対する均等割り付け                   | 82 |
| §7-8… 斜め罫線:その他の罫線1                    | 83 |
| §7-9… 色付き罫線・二重罫線:その他の罫線 2             |    |
| §7-10… 範囲に対する特殊な罫線の設定:その他の罫線 3        |    |
| §7-11… 罫線の設定・応用                       |    |
| §7-12… 負の数の表示形式(マイナスの部分の表示形式)         |    |
| §7-13… 離れた場所にセルのスペアを作成する: 複写・コピー/貼り付け |    |
| §7-14… 範囲のコピー・連続貼り付け                  | 90 |
| §7-15… 他の場所へ移動:切り取り/貼り付け              |    |
| §7-16… まとめ                            |    |
| §7-17… 参考資料:ショートカットキー                 |    |
| §7-18… 練習問題                           |    |
| 第8章:相対複写とは?計算式のコピー                    |    |
| §8-1… 計算式をコピーする・準備                    |    |
| §8-2… 計算セルをコピーする・研究                   |    |
| §8-3… 計算式をコピーすると…?相対複写とその研究           |    |
| §8-4… 相対複写の練習                         |    |
| §8-5… 計算式の「結果」をコピーさせる:値の貼り付け          |    |
| §8-6… オートフィルで相対複写                     |    |
| §8-7… 下方向ならフィルハンドルをダブルクリック            |    |
| §8-8… まとめ                             |    |
| §8-9… 練習問題                            |    |
| 第9章: 領域を使って計算する「関数」(かんすう)             |    |
| §9-1… 準備                              |    |
| §9-2… 「オートコンプリート」を利用した入力              |    |
| §9-3… 広い範囲に対する足し算を作ってみよう[実験]          |    |
| §9-4… SUM 関数(さむ かんすう):足し算             |    |

印刷不可

| §9-5… SUM 関数まとめ[足し算]                      | 109 |
|-------------------------------------------|-----|
| §9-6… 再計算テスト                              | 109 |
| §9-7… 広い範囲に対する掛け算を作ってみよう[実験]              | 110 |
| §9-8… PRODUCT 関数(ぷろだくと) : 掛け算             | 110 |
| §9-9… PRODUCT 関数まとめ[掛け算]                  | 111 |
| §9-10… [関数の挿入]ボタンの使い方                     | 111 |
| §9-11… [合計]ボタンを使って簡単に SUM 関数を作る           | 115 |
| §9-12… AVERAGE 関数(あべれーじ): 平均              | 116 |
| §9-13… AVERAGE 関数まとめ[平均値]                 | 117 |
| §9-14… MAX 関数(まっくす):範囲内の最大値               | 118 |
| §9-15… MIN 関数(みん・みにまむ):範囲内の最小値            | 118 |
| §9-16… MAX 関数[最大値]・MIN 関数[最小値]まとめ         | 119 |
| §9-17… 古い日付・新しい日付                         | 120 |
| §9-18… COUNT 関数(かうんと) : 数値のセル数を調べる        | 121 |
| §9-19… COUNTA 関数(かうんとえー): 空白以外のセル数を数える    | 122 |
| §9-20… COUNT[数値セルの数]/COUNTA[空白以外のセルの数]まとめ | 123 |
| §9-21… まとめ                                | 124 |
| §9-22… 関数リスト                              | 124 |
| §9-23… 練習問題                               | 124 |
| 第10章:印刷してみよう                              | 128 |
| §10-1… 印刷プレビューの操作                         | 128 |
| §10-2… 印刷の向き:用紙の方向                        | 130 |
| §10-3… 用紙サイズの変更                           | 131 |
| §10-4… 余白の変更                              | 132 |
| §10-5… ユーザー設定の余白と表の中央寄せ                   | 133 |
| §10-6… 拡大/縮小                              | 134 |
| §10-7… まとめ                                | 136 |
| §10-8… 練習問題                               | 137 |
| 第11章:表の操作と貼り付けの形式                         | 147 |
| §11-1… 準備                                 | 147 |
| §11-2… 行・列の挿入                             | 147 |
| §11-3… 行・列の削除                             | 148 |
| §11-4… セルの挿入・削除                           | 148 |
| §11-5… 行や列を隠す                             | 149 |
| §11-6… 値の貼り付け:復習                          | 150 |
| §11-7… 更新のチェック                            | 152 |
| §11-8… リンク貼り付け                            | 153 |
| §11-9… 書式のみコピー(フィル)                       | 156 |
| §11-10… 書式の貼り付け                           | 156 |
| §11-11… [書式のコピー/貼り付け]ボタンを使う               | 157 |
| §11-12… 書式のコピー・練習                         | 158 |

| §11-13… 演算貼り付け:セルの値を一括更新する |  |
|----------------------------|--|
| §11-14… 行列を入れ替えてコピー        |  |
| §11-15… まとめ                |  |
| §11-16… 練習問題               |  |
| 第12章:総合練習問題                |  |

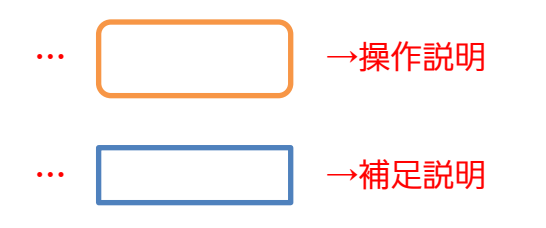

- 記載されている会社名、製品名は各社の商標および登録商標です。
- ■本書の例題や画面などに登場する企業名や製品名、人名、キャラクター、その他のデータは架空のものです。現実の個人名や企業、製品、イベントを表すものではありません。
- 本文中には<sup>™</sup>,®マークは明記しておりません。
- 本書は著作権法上の保護を受けております。
- ■本書の一部あるいは、全部について、合資会社アルファから文書による許諾を得ずに、いかなる方法においても無断で複写、複製することを禁じます。ただし、合資会社アルファから文書による許諾を得た期間は除きます。
- 無断複製、転載は損害賠償、著作権法の罰則の対象になることがあります。
- この教材はMicrosoft Corporationのガイドラインに従って画面写真を使用しています。
  - ◆ Version №: Excel2010-01-基礎-120630
  - ◆ 著作・製作 合資会社アルファ
     〒244-0003 神奈川県横浜市戸塚区戸塚町118-2 中山 NS ビル 6F
  - ◆ 発行人 三橋信彦
  - ◆ 定価 ¥5,040円

# 第1章:Excel(エクセル)の概要

# §1-1…Excel とはどんなソフトだろう?

(1) Excel は表を作成するソフトです。なお、Excel には計算機能があります。よってマ ス目に計算結果を入力する際に、暗算したり電卓を用意したりする必要はありません。

| 名前  | ふりがな | 国語   | 英語   | 数学   | 合計    | 順位 |
|-----|------|------|------|------|-------|----|
| 酒井  | さかい  | 75   | 64   | 79   | 218   | 3  |
| 星   | ほし   | 89   | 33   | 69   | 191   | 4  |
| 村田  | むらた  | 88   | 28   | 25   | 141   | 8  |
| 戸辺  | とべ   | 73   | 25   | 53   | 151   | 7  |
| 佐々岡 | ささおか | 57   | 80   | 43   | 180   | 6  |
| 森野  | もりの  | 36   | 39   | 53   | 128   | 10 |
| 山崎  | やまざき | 26   | 58   | 38   | 122   | 12 |
| 北岡  | きたおか | 85   | 72   | 93   | 250   | 1  |
| 東   | あずま  | 44   | 41   | 42   | 127   | 11 |
| 田村  | たむら  | 37   | 88   | 64   | 189   | 5  |
| 相沢  | あいざわ | 48   | 35   | 47   | 130   | 9  |
| 工藤  | くどう  | 65   | 84   | 70   | 219   | 2  |
|     | 平均   | 60.3 | 53.9 | 56.3 | 170.5 |    |

赤字の部分は計算しているが 暗算や電卓は必要ない。 Excel に計算させる。

(2) Excel の計算機能は、同じパターンの計算をたくさんする時に強みを発揮します。た とえば以下の合計値(国語+英語+数学)を求める時に、電卓・Excel ともに10 秒ほど

かかると仮定します。

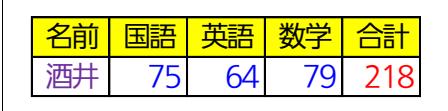

←この計算に10秒かかると仮定する

(3) では12人分の計算をするならば、電卓では120秒かかりますね。しかし Excel では 10~12秒で終わります。Excel では1つの計算をする時と、たくさんの計算をする 時とで必要になる時間はほとんど変わらないのです。計算の方法に関しては、のちに 学習します。

| 名前  | 国語 | 英語 | 数学 | 合計  |  |  |  |  |  |  |  |  |
|-----|----|----|----|-----|--|--|--|--|--|--|--|--|
| 酒井  | 75 | 64 | 79 | 218 |  |  |  |  |  |  |  |  |
| 星   | 89 | 33 | 69 | 191 |  |  |  |  |  |  |  |  |
| 村田  | 88 | 28 | 25 | 141 |  |  |  |  |  |  |  |  |
| 戸辺  | 73 | 25 | 53 | 151 |  |  |  |  |  |  |  |  |
| 佐々岡 | 57 | 80 | 43 | 180 |  |  |  |  |  |  |  |  |
| 森野  | 36 | 39 | 53 | 128 |  |  |  |  |  |  |  |  |
| 山崎  | 26 | 58 | 38 | 122 |  |  |  |  |  |  |  |  |
| 北岡  | 85 | 72 | 93 | 250 |  |  |  |  |  |  |  |  |
| 東   | 44 | 41 | 42 | 127 |  |  |  |  |  |  |  |  |
| 田村  | 37 | 88 | 64 | 189 |  |  |  |  |  |  |  |  |
| 相沢  | 48 | 35 | 47 | 130 |  |  |  |  |  |  |  |  |
| 工藤  | 65 | 84 | 70 | 219 |  |  |  |  |  |  |  |  |

| Excel で同パターンの計算をするな  |
|----------------------|
| ら、量が増えても必要な時間はほぼ     |
| 変わらない。               |
| 12 件の計算をしても約 10 秒で終わ |
| る。1万件でも同じ。           |
| 電卓なら 120 秒かかる。       |
|                      |

(4) 表を並べ替える機能もあります。左下の表は最初の表を「合計点数順」、右下の表は「あ いうえお順」に並べ替えがされていますが、このような処理は1~2秒でできます。

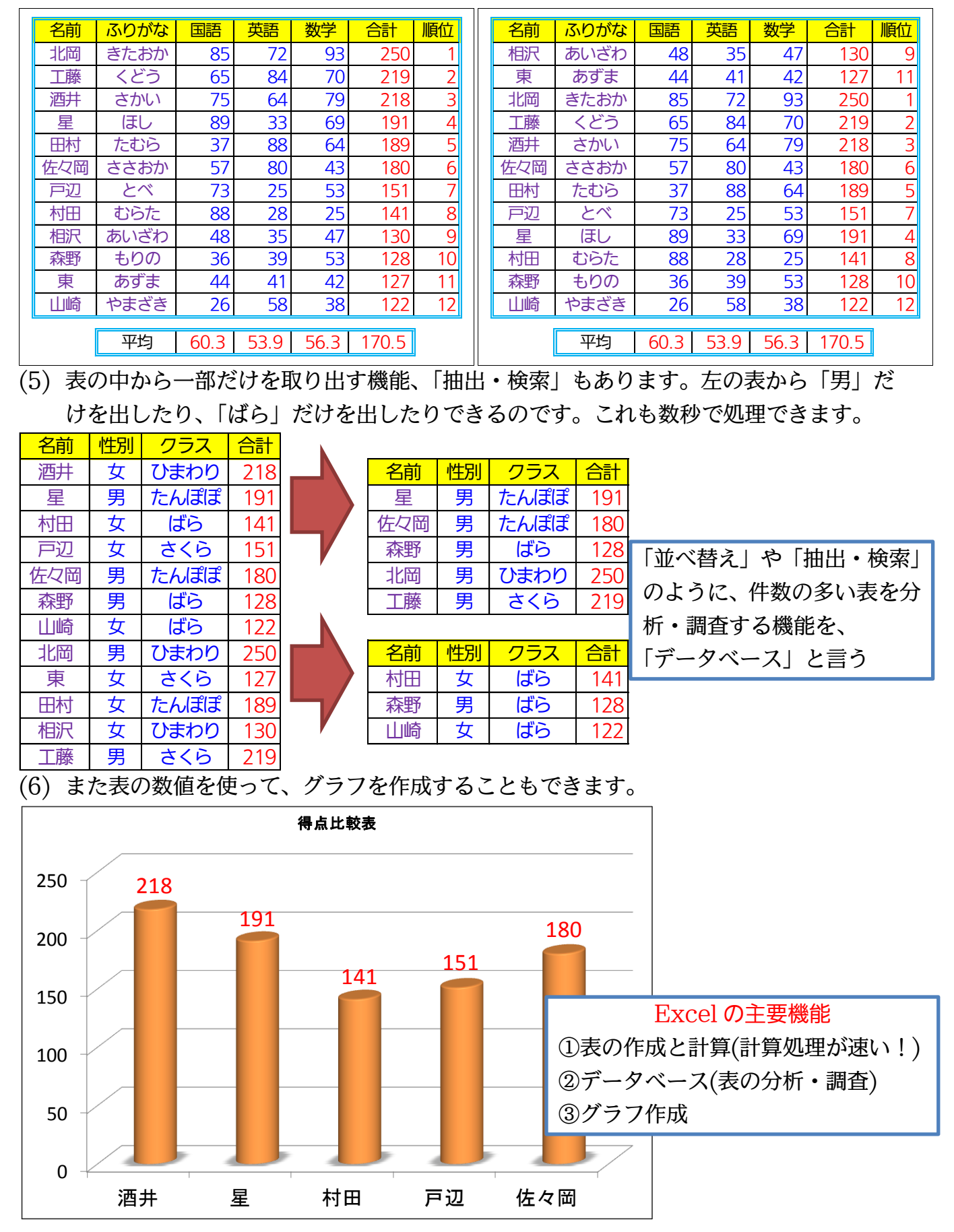

# §1-2…Excelの起動

(1) それでは Excel を起動してみます。[スタート]ボタンから[すべてのプログラム]をクリ ックします。

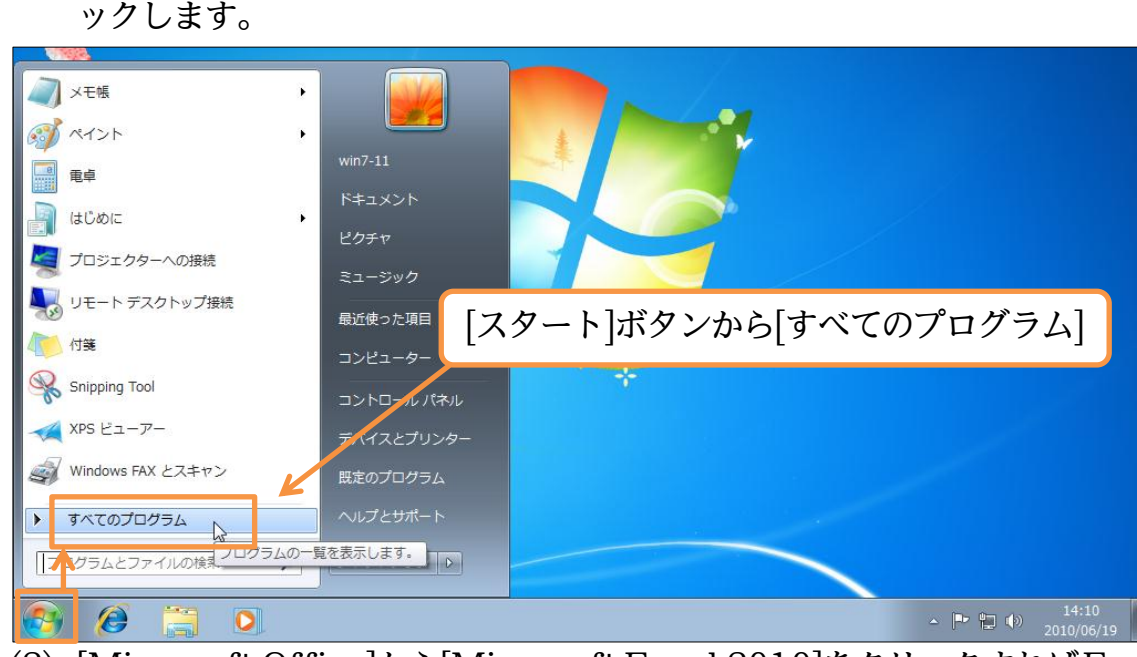

(2) [Microsoft Office]から[Microsoft Excel 2010]をクリックすればExcel が起動し

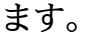

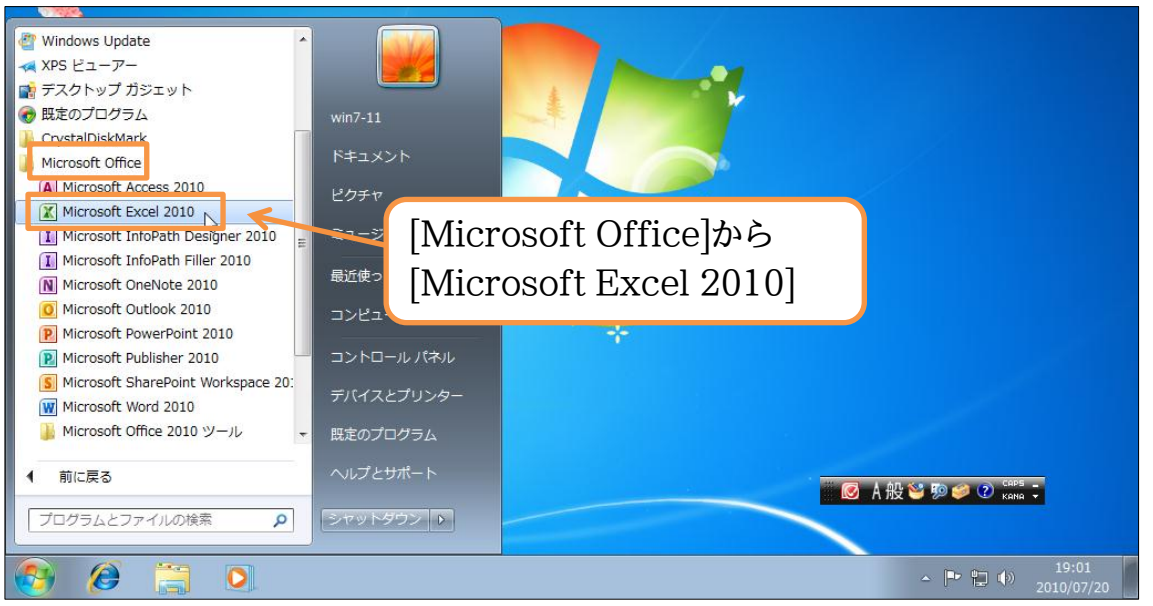

#### (3) これが Excel の基本画面です。最初から表が展開しています。

| 7/h       A-4       #A       K->U(7p)       BX       F=b       BX       B       F=F       B       B       C       D       E       F       G       H       I       J       K       K       HX       HX                                                                                                    | 🗶   🛃                | 19 - 0    | <sup>6</sup> +   <b></b> ∓ | ,               |         |          |          |       |     | Book1 | - Micro | osoft Excel   |         |                   |             |               | c         | - 6                                                                                                    | 23   |
|----------------------------------------------------------------------------------------------------|----------------------|-----------|----------------------------|-----------------|---------|----------|----------|-------|-----|-------|---------|---------------|---------|-------------------|-------------|---------------|-----------|----------------------------------------------------------------------------------------------------|------|
| MS P35x97       111       A A       Image: Second second second                                   | ファイル                 | 木-        | 4                          | 挿入              | ページレ    | /ተアウト    | 数式       | データ   | 校閲  | 表示    |         |               |         |                   |             |               | ۵         | O     O     O | F X  |
| Normalize     Normalize     Norm                                                                                                    | 間に                   | ∦<br>⊫a - | M S                        | Pゴシック<br>7 II - |         | • 11     | · A ·    |       | = > |       |         | 【準<br>■ - % • | 00، 0,≁ | 職条件付き書式 要テーブルとして書 | ▼<br>書式設定 ▼ | ┠┉挿入╺<br>診削除╺ | Σ - Α<br> | 潜えと検護                                                                                                    | 家と   |
| 2/107/hr       G       All       C       B       C       D       E       F       G       H       I       J       K       L       M         1       A       B       C       D       E       F       G       H       I       J       K       L       M       Image: Constraint of the state of the state of                                                                                                    |                      | <b>V</b>  |                            | <u> </u>        | ш .     | <u> </u> | <b>₽</b> |       |     |       | -       | · /0 /        | .000    | ■ セルのスタイル         | *           | ■書式・          | (אך 🔎     | レター - 遥扫                                                                                                    | 択▾│  |
| A       B       C       D       E       F       G       H       I       J       K       L       M         2       3       3       3       4       4       4       4       4       4       4       4       4       4       4       4       4       4       4       4       4       4       4       4       4       4       4       4       4       4       4       4       4       4       4       4       4       4       4       4       4       4       4       4       4       4       4       4       4       4       4       4       4       4       4       4       4       4       4       4       4       4       4       4       4       4       4       4       4       4       4       4       4       4       4       4       4       4       4       4       4       4       4       4       4       4       4       4       4       4       4       4       4       4       4       4       4       4       4       4       4       4       4       4       4                                                                                                    | クリップホー               | - 15 15   |                            |                 | フォント    |          |          | Tai . | 配置  |       | Gi -    | 数値            | Gi.     | スタイル              |             | セル            |           | 編集                                                                                                    |      |
| A       B       C       D       E       F       G       H       I       J       K       L       M         2       3       -       -       -       -       -       -       -       -       -       -       -       -       -       -       -       -       -       -       -       -       -       -       -       -       -       -       -       -       -       -       -       -       -       -       -       -       -       -       -       -       -       -       -       -       -       -       -       -       -       -       -       -       -       -       -       -       -       -       -       -       -       -       -       -       -       -       -       -       -       -       -       -       -       -       -       -       -       -       -       -       -       -       -       -       -       -       -       -       -       -       -       -       -       -       -       -       -       -       -       -       -       -       -                                                                                                    |                      | A1        |                            | •               | (       | $f_{x}$  |          |       |     |       |         |               |         |                   |             |               |           |                                                                                                    | ×    |
| 1     1     1     1     1     1       3     4     1     1     1     1       5     1     1     1     1       6     1     1     1     1       7     8     1     1     1       9     3     1     1     1       10     3     1     1     1       11     1     1     1     1       12     1     1     1     1       13     1     1     1     1       16     1     1     1     1       18     19     1     1     1       22     23     1     1     1       24     1     1     1     1       25     1     1     1     1       26     1     1     1     1       27     1     1     1     1                                                                                                    |                      | A         |                            | В               | C       |          | D        | E     | F   |       | G       | Н             | I       | J                 | K           | L             | N         | 1                                                                                                    |      |
| 2<br>3<br>4<br>4<br>5<br>5<br>6<br>7<br>7<br>8<br>8<br>9<br>10<br>11<br>12<br>13<br>14<br>15<br>16<br>16<br>17<br>18<br>19<br>20<br>21<br>22<br>23<br>24<br>25<br>24<br>25<br>26<br>27<br>28<br>10<br>10<br>10<br>10<br>10<br>10<br>10<br>10<br>10<br>10                                                                                                    | 1                    |           |                            |                 |         |          |          |       |     |       |         |               |         |                   |             |               |           |                                                                                                    |      |
| 3     4     4     5       5     5     6       7     7       8     9       9     0       10     0       11     1       12     1       13     1       16     1       17     1       18     1       19     20       21     22       23     24       25     26       26     27       27     4                                                                                                    | 2                    |           |                            |                 |         |          |          |       |     |       |         |               |         |                   |             |               |           |                                                                                                    | - 1  |
| 5     6       7       8       9       10       12       13       14       15       16       17       18       19       20       21       22       23       24       25       26       27       15       16       17       18       19       20       21       22       23       24       25       26       27       28       10       11       12       13       14       15       16       17       18       19       20       21       23       24       25       26       27       28       100%       100%                                                                                                    | 3                    |           |                            |                 |         |          |          |       |     |       |         |               |         |                   |             |               |           |                                                                                                    |      |
| 6     7       7     7       8     9       9     3       10     3       11     1       12     1       13     1       14     1       15     1       16     1       17     1       18     1       19     20       21     1       22     1       23     1       24     1       25     1       26     1       27     1       18     1       19     1       20     1       21     1       22     1       23     1       24     1       25     1       26     1       27     1       28     1       27     1       100%     10%                                                                                                    | 5                    |           |                            |                 |         |          |          |       |     |       |         |               |         |                   |             |               |           |                                                                                                    |      |
| 7     8     8     8     8     8     8     8     8     8     8     8     8     8     8     8     8     8     8     8     8     8     8     8     8     8     8     8     8     8     8     8     8     8     8     8     8     8     8     8     8     8     8     8     8     8     8     8     8     8     8     8     8     8     8     8     8     8     8     8     8     8     8     8     8     8     8     8     8     8     8     8     8     8     8     8     8     8     8     8     8     8     8     8     8     8     8     8     8     8     8     8     8     8     8     8     8     8     8     8     8     8     8     8     8     8     8     8     8     8     8     8     8     8     8     8     8     8     8     8     8     8     8     8     8     8     8     8     8     8     8     8     8     8     8     8 </td <td>6</td> <td></td> <td></td> <td></td> <td></td> <td></td> <td></td> <td></td> <td></td> <td></td> <td></td> <td></td> <td></td> <td></td> <td></td> <td></td> <td></td> <td></td> <td></td>                                                                                                    | 6                    |           |                            |                 |         |          |          |       |     |       |         |               |         |                   |             |               |           |                                                                                                    |      |
| 8     9     0     0     0     0     0     0     0     0     0     0     0     0     0     0     0     0     0     0     0     0     0     0     0     0     0     0     0     0     0     0     0     0     0     0     0     0     0     0     0     0     0     0     0     0     0     0     0     0     0     0     0     0     0     0     0     0     0     0     0     0     0     0     0     0     0     0     0     0     0     0     0     0     0     0     0     0     0     0     0     0     0     0     0     0     0     0     0     0     0     0     0     0     0     0     0     0     0     0     0     0     0     0     0     0     0     0     0     0     0     0     0     0     0     0     0     0     0     0     0     0     0     0     0     0     0     0     0     0     0     0     0     0     0     0 </td <td>7</td> <td></td> <td></td> <td></td> <td></td> <td></td> <td></td> <td></td> <td></td> <td></td> <td></td> <td></td> <td></td> <td></td> <td></td> <td></td> <td></td> <td></td> <td></td>                                                                                                    | 7                    |           |                            |                 |         |          |          |       |     |       |         |               |         |                   |             |               |           |                                                                                                    |      |
| 9     0     0     0     0     0     0     0     0     0     0     0     0     0     0     0     0     0     0     0     0     0     0     0     0     0     0     0     0     0     0     0     0     0     0     0     0     0     0     0     0     0     0     0     0     0     0     0     0     0     0     0     0     0     0     0     0     0     0     0     0     0     0     0     0     0     0     0     0     0     0     0     0     0     0     0     0     0     0     0     0     0     0     0     0     0     0     0     0     0     0     0     0     0     0     0     0     0     0     0     0     0     0     0     0     0     0     0     0     0     0     0     0     0     0     0     0     0     0     0     0     0     0     0     0     0     0     0     0     0     0     0     0     0     0     0 </td <td>8</td> <td></td> <td></td> <td></td> <td></td> <td></td> <td></td> <td></td> <td></td> <td></td> <td></td> <td></td> <td></td> <td></td> <td></td> <td></td> <td></td> <td></td> <td></td>                                                                                                    | 8                    |           |                            |                 |         |          |          |       |     |       |         |               |         |                   |             |               |           |                                                                                                    |      |
| 10     Y       11       12       13       14       15       16       17       18       19       20       21       23       24       25       26       27       28       37×F                                                                                                    | 9                    |           |                            |                 |         |          | ~~~      |       |     |       |         |               |         |                   |             |               |           |                                                                                                    |      |
| 11     12     13     14     14     15     16     17     16     17     18     16     17     18     16     17     18     16     17     18     16     17     18     16     17     18     16     17     18     19     10     10     10     10     10     10     10     10     10     10     10     10     10     10     10     10     10     10     10     10     10     10     10     10     10     10     10     10     10     10     10     10     10     10     10     10     10     10     10     10     10     10     10     10     10     10     10     10     10     10     10     10     10     10     10     10     10     10     10     10     10     10     10     10     10     10     10     10     10     10     10     10     10     10     10     10     10     10     10     10     10     10     10     10     10     10     10     10     10     10     10     10     10     10     10     10     10                                                                                                    | 10                   |           |                            |                 |         |          | ~        |       |     |       |         |               |         |                   |             |               |           |                                                                                                    | _    |
| 12<br>13<br>13<br>14<br>15<br>16<br>17<br>17<br>18<br>19<br>20<br>21<br>22<br>23<br>23<br>24<br>25<br>26<br>27<br>28<br>K++→ H Sheet1 Sheet2 Sheet3 / 2 / → □                                                                                                    | 11                   |           |                            |                 |         |          |          |       |     |       |         |               |         |                   |             |               |           |                                                                                                    |      |
| 13     14       14     15       15     16       16     17       17     18       18     19       20     21       22     23       23     24       25     26       27     28       28     27       28     27       28     27                                                                                                    | 12                   |           |                            |                 |         |          |          |       |     |       |         |               |         |                   |             |               |           |                                                                                                    | _    |
| 14<br>15<br>16<br>17<br>18<br>19<br>20<br>21<br>22<br>23<br>23<br>24<br>23<br>24<br>25<br>26<br>27<br>28<br>M 4 → M Sheet2 (Sheet3 / 2) / → 0<br>37×F ↓ ↓ ↓ ↓ ↓ ↓ ↓ ↓ ↓ ↓ ↓ ↓ ↓ ↓ ↓ ↓ ↓ ↓ ↓                                                                                                    | 13                   |           |                            |                 |         |          |          |       |     |       |         |               |         |                   |             |               |           |                                                                                                    |      |
| 10       16       17       18       20       21       22       23       24       25       26       27       28       M 4 + M Sheet1 Sheet2 Sheet3                                                                                                    | 14                   |           |                            |                 |         |          |          |       |     |       |         |               |         |                   |             |               |           |                                                                                                    | _    |
| 17     18       18     19       20     20       21     22       23     24       25     26       26     26       27     28       28     1       29     1                                                                                                    | 16                   |           |                            |                 |         |          |          |       |     |       |         |               |         |                   |             |               |           |                                                                                                    |      |
| 18     19       20     21       21     22       23     23       24     25       25     26       27     28       28     27       28     27       29     20       21     26       27     28       27     28       27     28       27     28       27     28       27     29       27     28       27     28       27     29       28     10% (                                                                                                    | 17                   |           |                            |                 |         |          |          |       |     |       |         |               |         |                   |             |               |           |                                                                                                    |      |
| 19<br>20<br>21<br>22<br>23<br>23<br>24<br>25<br>26<br>27<br>28<br>26<br>27<br>28<br>27<br>28<br>27<br>28<br>27<br>28<br>27<br>28<br>27<br>28<br>27<br>28<br>27<br>28<br>27<br>28<br>27<br>28<br>27<br>28<br>27<br>28<br>27<br>28<br>27<br>28<br>27<br>28<br>27<br>28<br>27<br>28<br>27<br>27<br>28<br>27<br>27<br>28<br>27<br>27<br>28<br>27<br>27<br>28<br>27<br>27<br>28<br>27<br>27<br>28<br>27<br>27<br>28<br>27<br>27<br>28<br>27<br>27<br>27<br>28<br>27<br>27<br>28<br>27<br>27<br>28<br>29<br>29<br>29<br>20<br>20<br>20<br>20<br>20<br>20<br>20<br>20<br>20<br>20<br>20<br>20<br>20                                                                                                    | 18                   |           |                            |                 |         |          |          |       |     |       |         |               |         |                   |             |               |           |                                                                                                    |      |
| 20<br>21<br>22<br>23<br>24<br>25<br>26<br>27<br>28<br>K 4 → M Sheet2 (Sheet3 / 2) / ↓ ↓ ↓ ↓ ↓ ↓ ↓ ↓ ↓ ↓ ↓ ↓ ↓ ↓ ↓ ↓ ↓ ↓                                                                                                    | 19                   |           |                            |                 |         |          |          |       |     |       |         |               |         |                   |             |               |           |                                                                                                    |      |
| 21<br>22<br>23<br>24<br>25<br>26<br>26<br>27<br>28<br>K ← ▶ Ŋ Sheet1 Sheet2 Sheet3 (♥) / ↓ ↓ ↓ ↓ ↓ ↓ ↓ ↓ ↓ ↓ ↓ ↓ ↓ ↓ ↓ ↓ ↓ ↓                                                                                                    | 20                   |           |                            |                 |         |          |          |       |     |       |         |               |         |                   |             |               |           |                                                                                                    |      |
| 22     23     Image: Constraint of the second second seco             | 21                   |           |                            |                 |         |          |          |       |     |       |         |               |         |                   |             |               |           | _                                                                                                    |      |
| 23<br>24<br>25<br>26<br>27<br>28<br>28<br>28<br>28<br>28<br>28<br>28<br>29<br>29<br>20<br>20<br>20<br>20<br>20<br>20<br>20<br>20<br>20<br>20                                                                                                    | 22                   |           |                            |                 |         |          |          |       |     |       |         |               |         |                   | 💽 A 🕄       | : 🐸 🦻 🅩       | CAPS _    |                                                                                                    | _    |
| 24<br>25<br>26<br>27<br>28<br>K 4 → H Sheet1 / Sheet2 / Sheet3 / 2 / 4 / 1 / 1 / 1 / 1 / 1 / 1 / 1 / 1 / 1                                                                                                    | 23                   |           |                            |                 |         |          |          |       |     |       |         |               |         |                   |             |               | - Nama V  |                                                                                                    | _    |
| 25<br>26<br>27<br>28<br>K 4 → F Sheet1 Sheet2 Sheet3 22 / ↓ ↓ ↓ ↓ ↓ ↓ ↓ ↓ ↓ ↓ ↓ ↓ ↓ ↓ ↓ ↓ ↓                                                                                                    | 24                   |           |                            |                 |         |          |          |       |     |       |         |               |         |                   |             |               |           |                                                                                                    | _    |
| 20<br>27<br>28<br>14 → M Sheet1 / Sheet2 / Sheet3 / ? / · · · · · · · · · · · · · · · · ·                                                                                                    | 25                   |           |                            |                 |         |          |          |       |     |       |         |               |         |                   |             |               |           |                                                                                                    |      |
| 28<br>₩ • • ▶ Sheet1 / Sheet2 / Sheet3 / ? /                                                                                                    | 20                   |           |                            |                 |         |          |          |       |     |       |         |               |         |                   |             |               |           |                                                                                                    |      |
| Image: Weight of the state of the state of the | 28                   |           |                            |                 |         |          |          |       |     |       |         |               |         |                   |             |               |           |                                                                                                    | -    |
|                                                                                                    | <u>∠</u> ∪<br> 4 4 } | M She     | et1 🖌                      | Sheet2          | /Sheet3 | 3 / 🔁 /  | /        |       |     |       |         |               | [] ◀    |                   |             |               | 1         |                                                                                                    | - [] |
|                                                                                                    | コマンド                 |           |                            |                 |         |          |          |       |     |       |         |               |         |                   |             | 100%          | 6 —       |                                                                                                    | -+   |

#### §1-3…表の基礎知識

(1) 表の線のことを「罫線」(けいせん)と言います。マス目のことを「セル」と言います。 また、横一本を「行」、縦一本を「列」と言います。下の表のサイズは「4行6列」で す。赤字のセルの位置は「3行5列目」となります。

|      | ↓1列目 | ↓2列目 | ↓3列目 | ↓4列目 | ↓5列目   | ↓6列目 | _     |     |    |
|------|------|------|------|------|--------|------|-------|-----|----|
| 1行目→ | セル   | セル   | セル   | セル   | セル     | セル   |       | 罫線  |    |
| 2行目→ | セル   | セル   | セル   | セル   | セル     | セル   |       |     | •  |
| 3行目→ | セル   | セル   | セル   | セル   | セル     | セル   |       |     |    |
| 4行目→ | セル   | セル   | セル   | セル   | セル     | セル   |       |     |    |
|      |      |      |      | 70   | 主けて    | に利の書 | ミズち   | Z   |    |
|      |      |      |      |      | なる 41J |      | < Car |     | -  |
|      |      |      |      | 赤い   | セルは3   | 行5列目 | のセ    | ルであ | る。 |
|      |      |      |      |      |        |      |       |     |    |

(2) ただし列の番号はアルファベットで指定します。左から A 列、B 列となります。セル の呼び方にはルールがあり、「E3」のように先に列番号・次に行番号となります。

|      | ↓ A列 | ↓B列 | ↓C列 | ↓D列 | ↓E列 | ↓F列 |
|------|------|-----|-----|-----|-----|-----|
| 1行目→ | セル   | セル  | セル  | セル  | セル  | セル  |
| 2行目→ | セル   | セル  | セル  | セル  | セル  | セル  |
| 3行目→ | セル   | セル  | セル  | セル  | セル  | セル  |
| 4行目→ | セル   | セル  | セル  | セル  | セル  | セル  |

赤いセルの名前は「E3」

## §1-4…セルを選択する・「アクティブ」にする

(1) これからセル「H3」に色を塗ります。色は[塗りつぶしの色]ボタン(▲・)で塗れます が、その前に「どのセルを」塗るのかを指定する必要があります。指定/選択の方法は 簡単です。そのセルをクリックするだけです。セル「H3」の中をクリックして下さい。

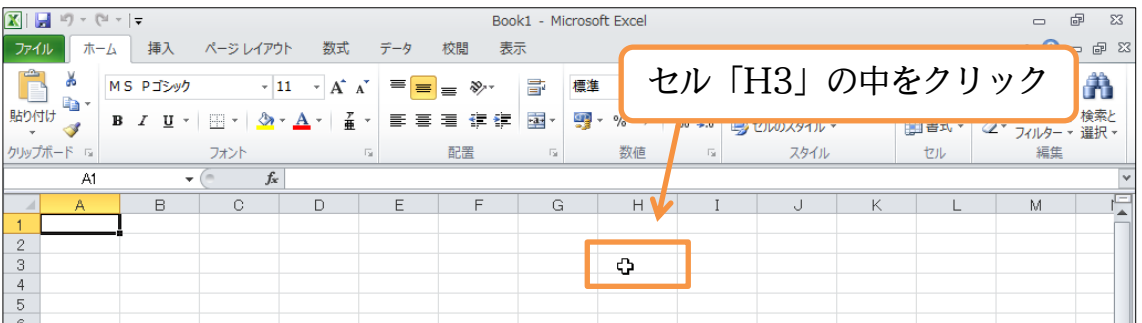

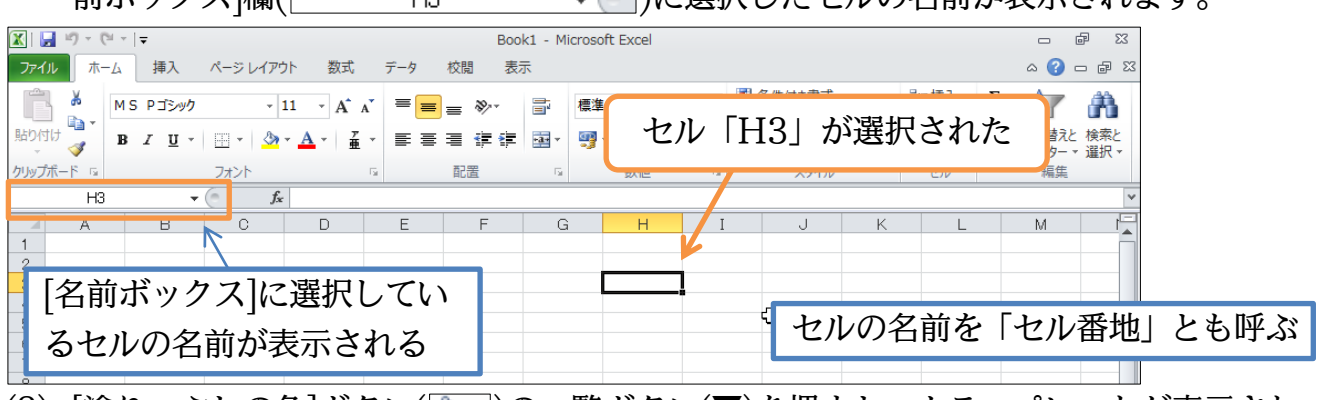

(3) [塗りつぶしの色]ボタン(▲)の一覧ボタン(▼)を押すと、カラーパレットが表示され ます。「オレンジ」にしましょう。

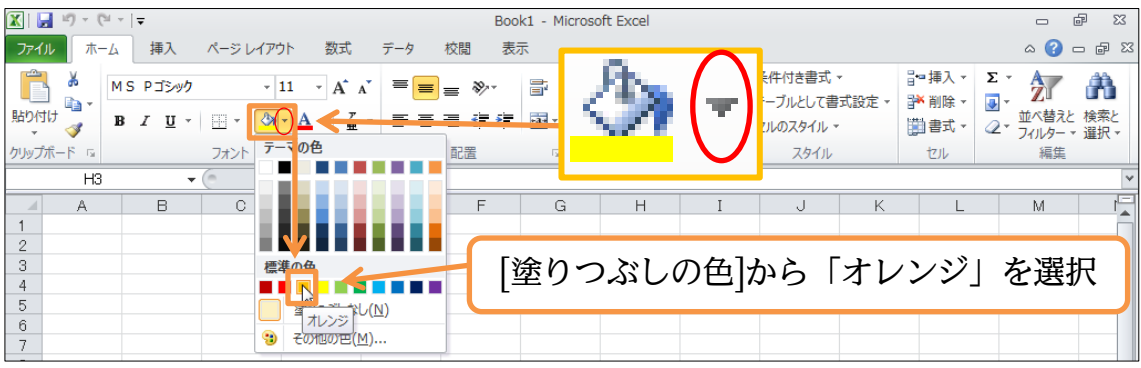

(4) 選択していたセル、「H3」に色が付きました。なお、セルを選択することを「セルを アクティブにする」と言います。また選択されたセルを「アクティブセル」と言いま す。上にあるボタンを押すと、アクティブセルに処理が実行されるのです。

| X   🖌 | <b>9</b> • (**       | -   <del>-</del> |          |                       |       | Bookt | l - Microso | oft Excel |     |     |     |     |     | ē X    |    |
|-------|----------------------|------------------|----------|-----------------------|-------|-------|-------------|-----------|-----|-----|-----|-----|-----|--------|----|
| 771   | レホーム                 | 挿入               | ページ レイア: | ウト 数式                 | データ   | 校閲 表示 |             |           |     |     |     |     | ۵ 🕜 | - # 23 |    |
| Ĉ     | Å<br>  ►             | IS Pゴシック         | Ŧ        | 11 · A                | A* == | ≡ ≫   | セノ          | レを選       | 択する | ること | →セノ | レをア | ワテ  | ィブに    | する |
| 貼り付   | け <b>る</b> 」<br>ず ちょ | <u>3 I U</u> -   |          | • <u>A</u> • <u>7</u> | · ==  | ■ 律 律 | 選打          | 尺され       | たセ) | ν→ア | クティ | ィブセ | lμ  |        |    |
| 11111 |                      |                  | 6 \$     |                       |       | ADUEL |             |           |     |     |     |     |     |        |    |
|       | пэ                   | •                | Jx       | c                     |       |       |             |           |     |     |     |     |     | •      |    |
|       | A                    | В                | С        | D                     | E     | F     | G           | н         | Ι   | J   | K   | L   | M   |        |    |
| 1     |                      |                  |          |                       |       |       |             |           |     |     |     |     |     |        |    |
| 2     |                      |                  |          |                       |       |       |             |           |     |     |     |     |     |        |    |
| 3     |                      |                  |          |                       |       |       |             |           |     |     |     |     |     |        |    |
| 4     |                      |                  |          |                       |       |       |             |           |     |     |     |     |     |        |    |
| -     |                      |                  |          |                       |       |       |             |           |     |     |     |     |     |        |    |

# §1-5…ワークシートとその切り替え

(1) Excel の1 枚の表を「ワークシート」と呼びます。Excel を起動すると、このワーク シートが3枚表示されます。ワークシートの状態は、画面左下の「シート見出し」で チェックします。今使っている表・ワークシートの名前は「Sheet1」です。他に「Sheet2 ~3」があります。「Sheet2」に切り替えるには、その見出しをクリックします。

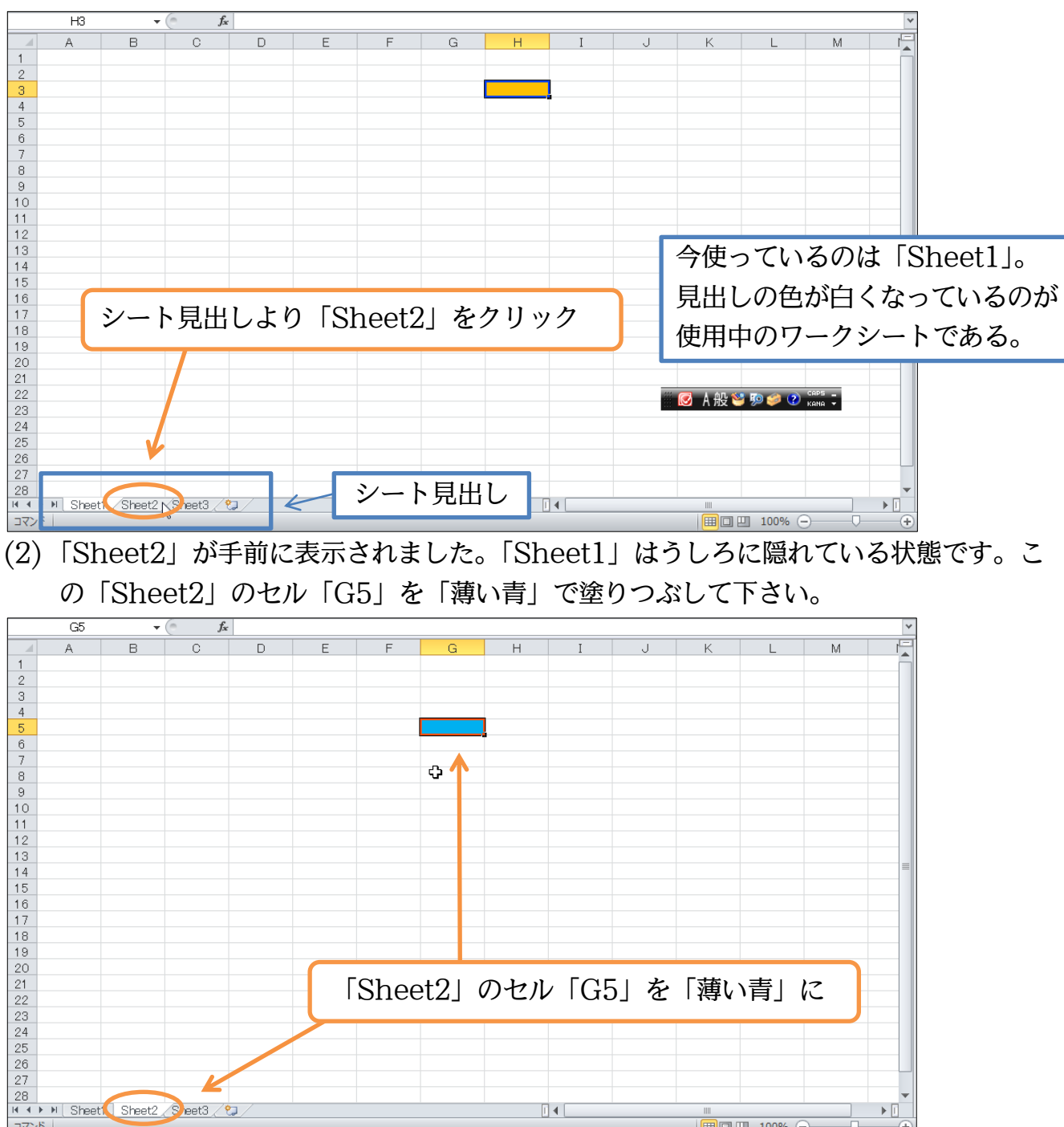

コマンド

■□□ 100% (-)

(3) 次は「Sheet3」のセル「B2」をアクティブにして、「薄い緑」で塗りつぶして下さい。

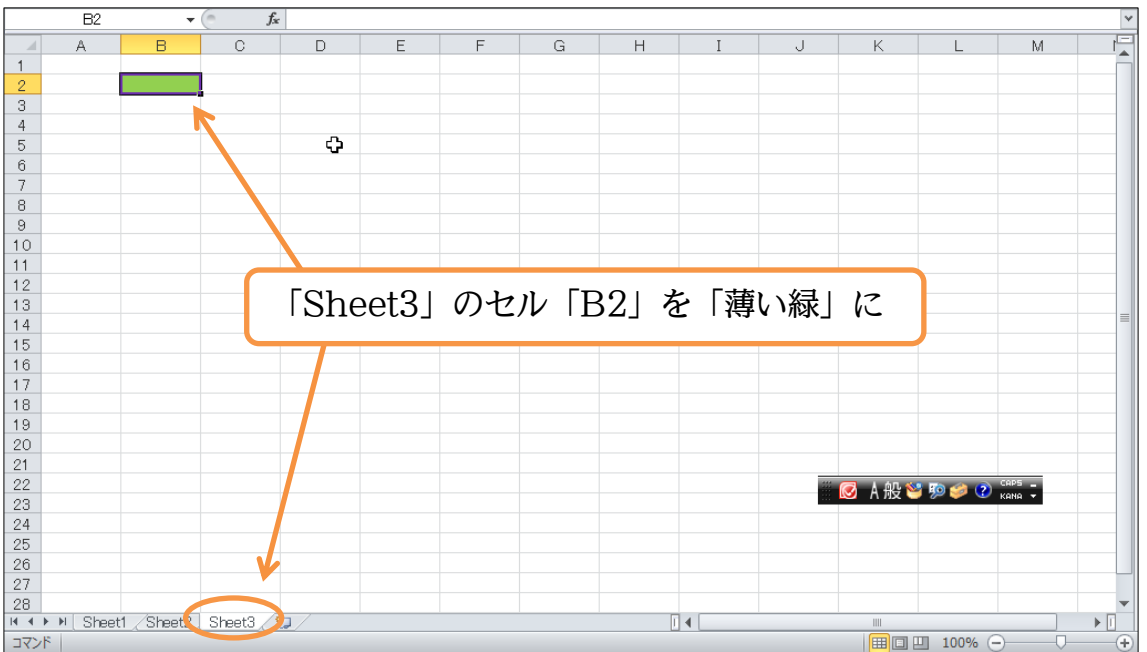

#### §1-6…ワークシートを増やす

(1) ワークシートは何枚も増やすことができます。増やす場合はシート見出しの右にある、 [ワークシートの挿入](で))を使います。

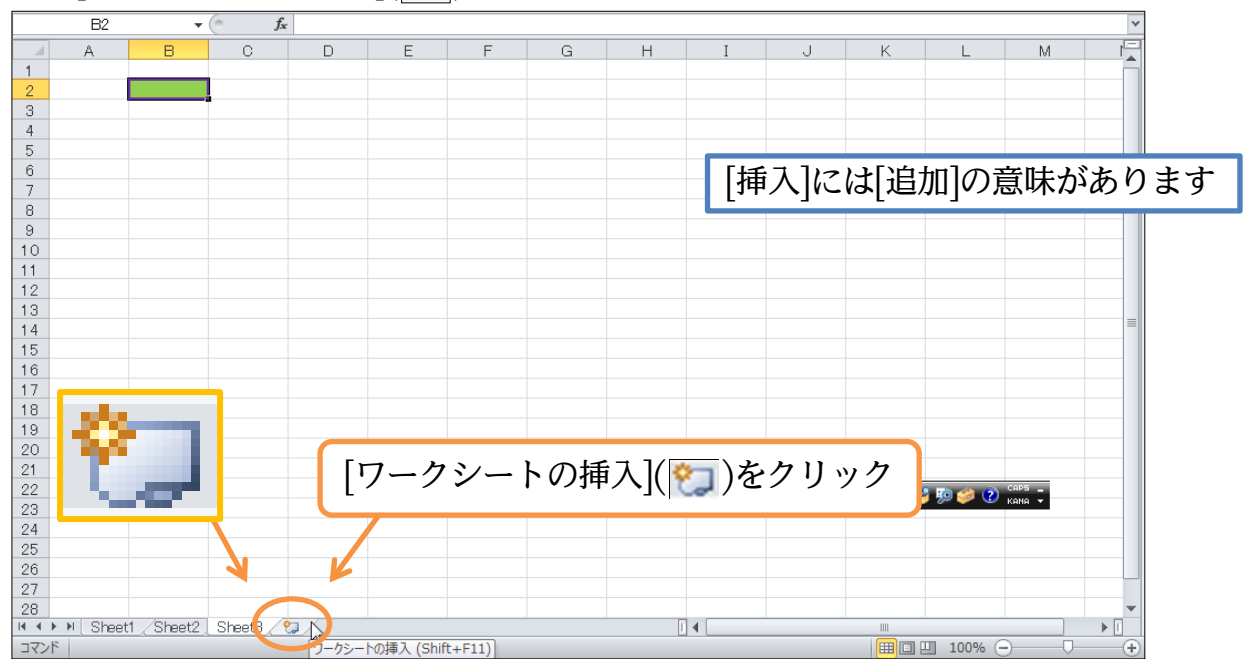

#### (2) 作成された「Sheet4」のセル「H5」を「赤」で塗りつぶしましょう。

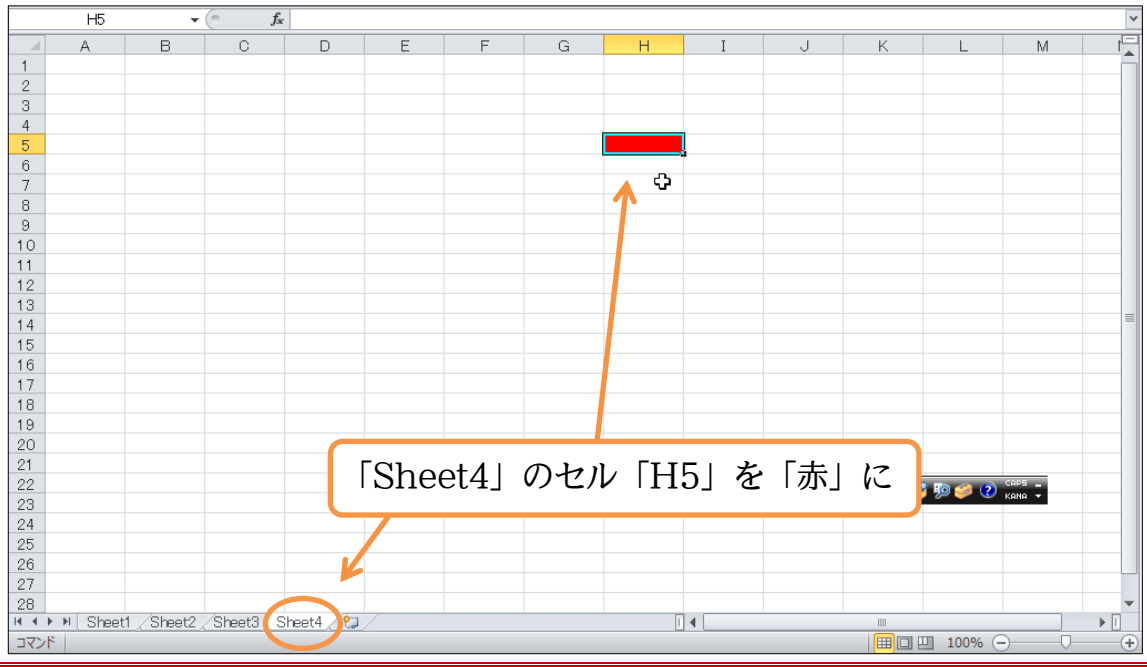

# §1-7…選択したワークシートを削除する

#### (1)「Sheet3」を削除します。事前に選択しておく必要があります。選択後、[削除]ボタン の一覧(▼)から[シートの削除]をクリックします。

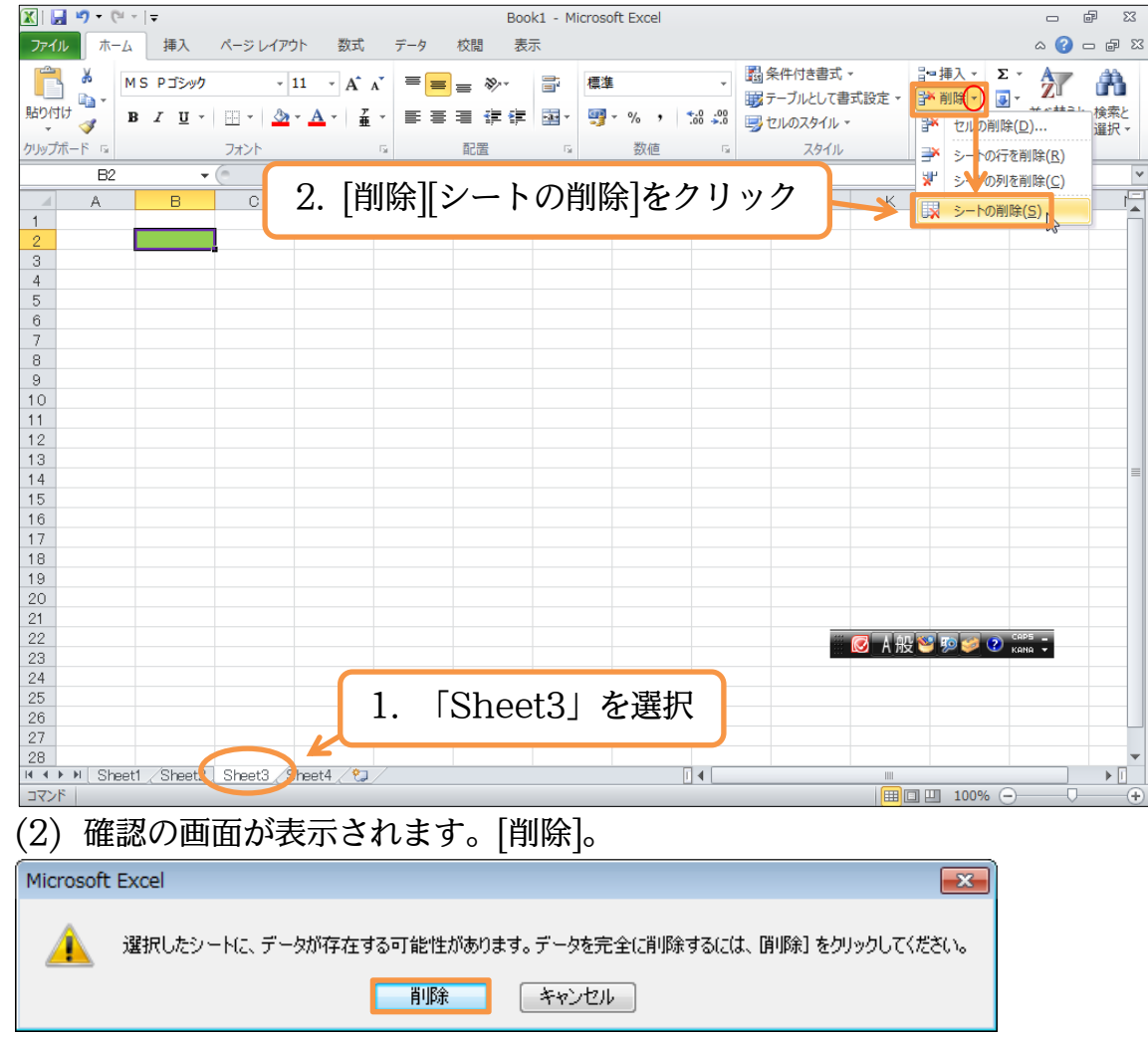

#### (3)「Sheet3」が削除されました。

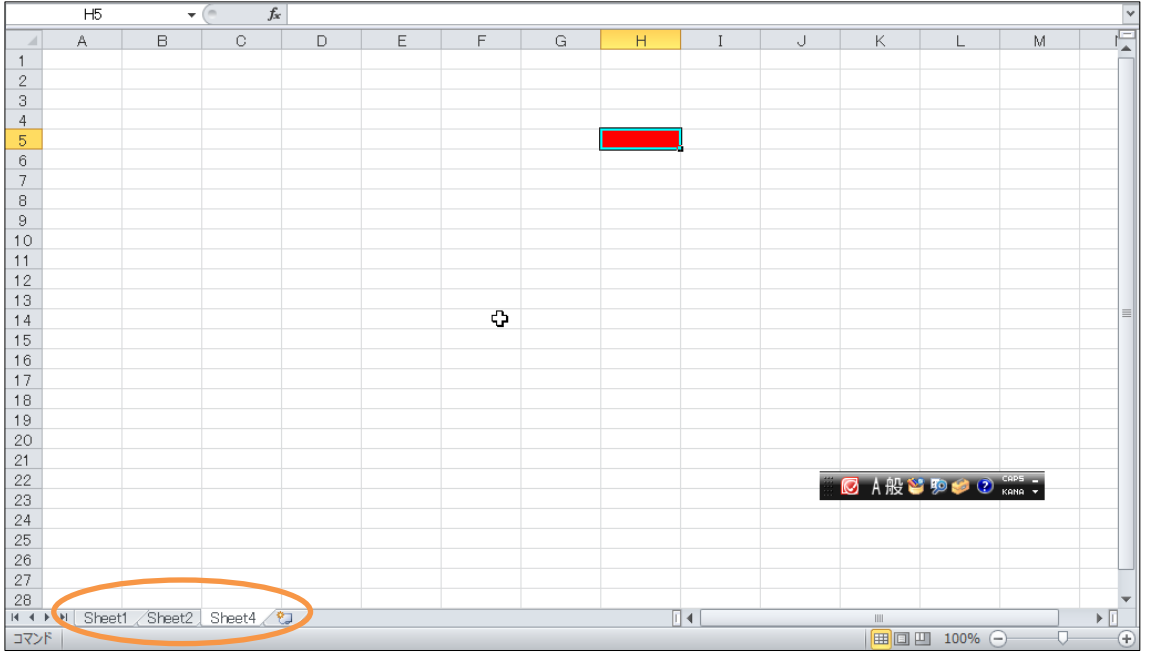

# §1-8…ワークシートの移動・入れ替え

(1)「Sheet1」を「Sheet4」の右に移動させます。ワークシートの移動はシート見出しを ドラッグすることで完了します。「Sheet4」の右までドラッグして下さい。

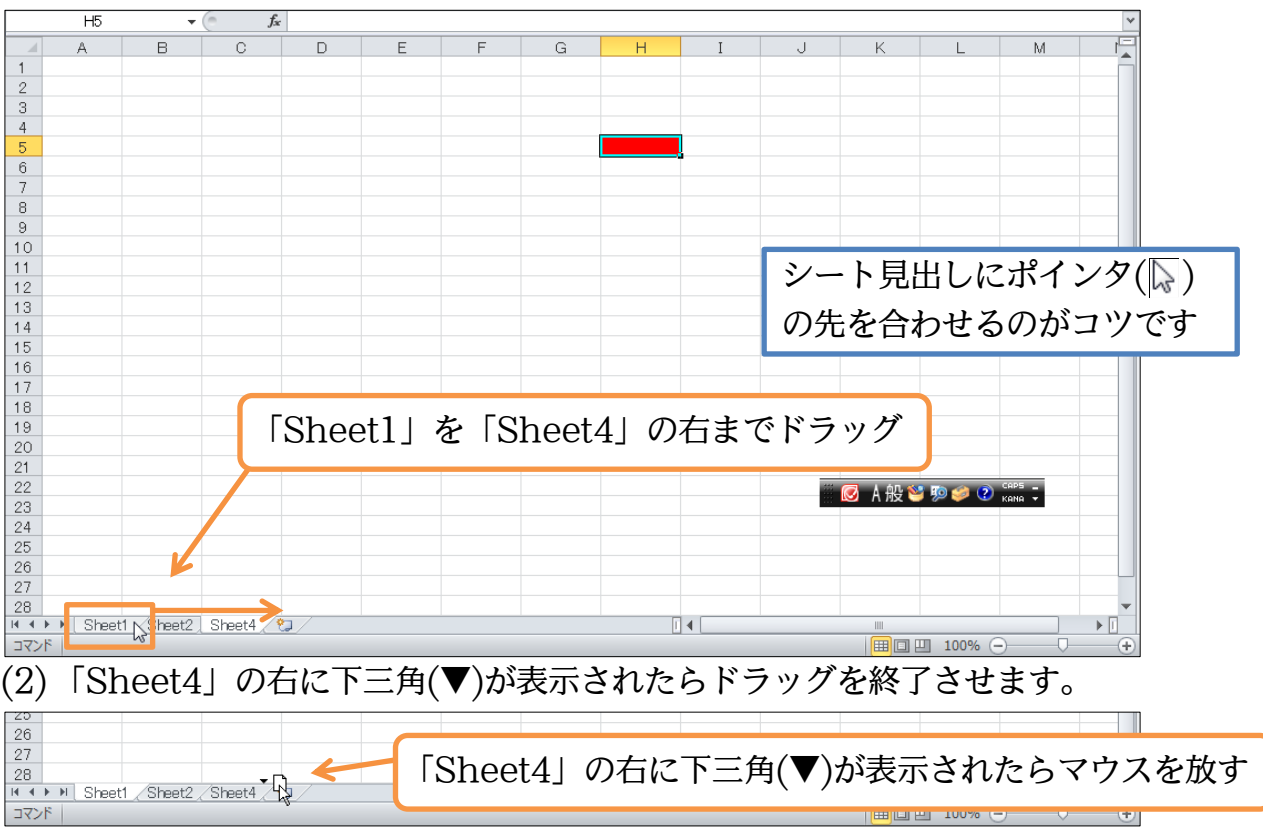

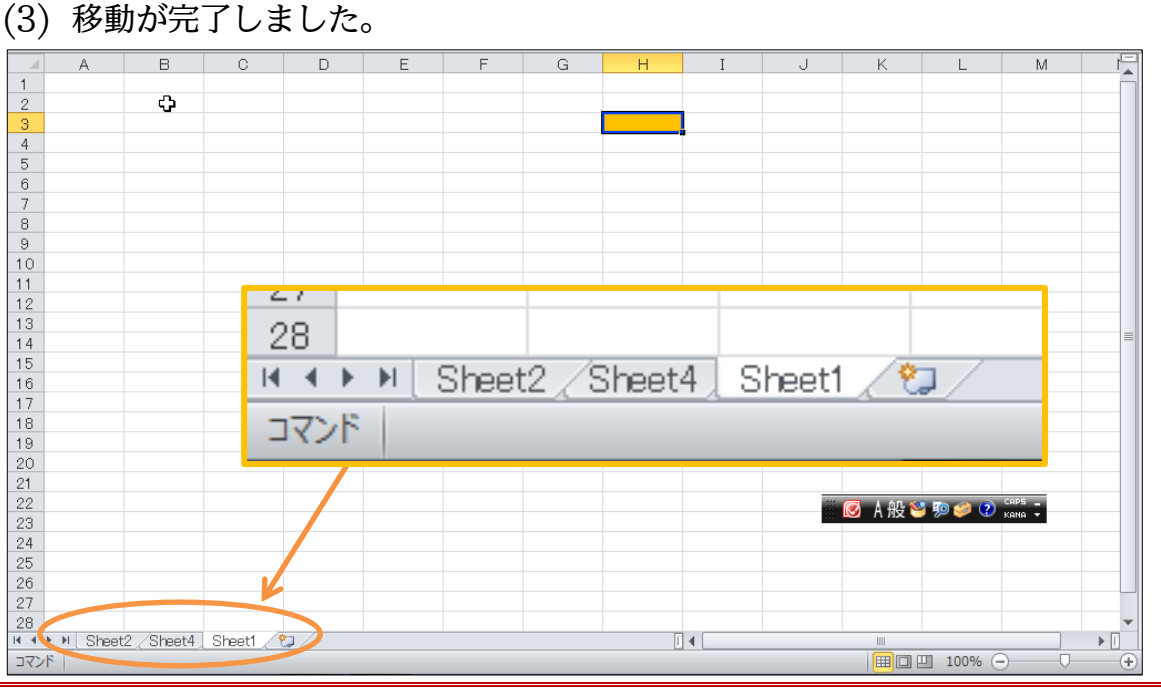

#### §1-9…セル範囲を選択

(1)「Sheet1」のセル「B2からD4」までを同時に選択します。左上のセルである「B2」 の中に入れて「D4」まで右下ヘドラッグします。これで範囲の選択が完了します。複数のセル範囲を選択すると、そのセル群のまわりが太枠になります。

|                                                                                                    | A E                                                                                                    | С                                                 | D                                                           | E                                                                                                    | F                            | G                      | Н                                                                                                    | I           | J                             | K   |                                                                                 | М                                               |                                                                                                    | 1      |   |
|----------------------------------------------------------------------------------------------------|----------------------------------------------------------------------------------------------------|---------------------------------------------------|-------------------------------------------------------------|----------------------------------------------------------------------------------------------------|------------------------------|------------------------|----------------------------------------------------------------------------------------------------|-------------|-------------------------------|-----|---------------------------------------------------------------------------------|-------------------------------------------------|----------------------------------------------------------------------------------------------------|--------|---|
| 1 2                                                                                                    | Ę                                                                                                    |                                                   |                                                             |                                                                                                    |                              |                        |                                                                                                    |             |                               |     | 複                                                                               | 数のセ                                             | ルを                                                                                                    | 含む範囲を選 | 異 |
| 3<br>4<br>5                                                                                                    |                                                                                                    |                                                   | *                                                           | K                                                                                                    |                              |                        |                                                                                                    |             |                               |     | - 択`                                                                            | するに                                             | は、ゴ                                                                                                    | 端から端へと |   |
| 6<br>7<br>8                                                                                                    |                                                                                                    |                                                   |                                                             | セル                                                                                                    | ∕                            | 2から                    | ⊳D4J                                                                                                    | まで          | ドラッ                           | ッグ  | ド                                                                               | ラッグ                                             | する                                                                                                    |        |   |
| 9                                                                                                    |                                                                                                    |                                                   |                                                             |                                                                                                    |                              |                        |                                                                                                    | 1           | 1                             |     | /                                                                               |                                                 |                                                                                                    |        |   |
| (2)                                                                                                    | 選択さ                                                                                                    | れるとそ                                              | その部                                                         | 分が大                                                                                                    | 、枠で                          | 囲まれ                    | ヿます                                                                                                    | 。さつ         | てここ                           | .に罫 | 線(け                                                                             | いせん                                             | )を討                                                                                                    | 2定します。 |   |
|                                                                                                    | [罫線]ス                                                                                                    | ドタン([                                             |                                                             | を使い                                                                                                    | ます。                          | 、その                    | D<br>右<br>に                                                                                                    | ある-         | -覧ボ                           | タン  | (▼)≉                                                                            | モクリッ                                            | ックし                                                                                                    | しましょう。 |   |
|                                                                                                    |                                                                                                    |                                                   |                                                             |                                                                                                    |                              |                        |                                                                                                    |             |                               |     |                                                                                 |                                                 |                                                                                                    |        |   |
| 🗶   🛃                                                                                                    | ▶ ♥ ♥ →   ₽                                                                                                    |                                                   |                                                             | -                                                                                                    | Pool                         | kt Mieroe              | oft Even                                                                                                    |             |                               |     |                                                                                 |                                                 | e X                                                                                                    | ]      |   |
| 📉   🔙<br>ファイル                                                                                                    | ┛・( <sup>2</sup> - (=<br>ホーム 挿                                                                                                    | ページレイア                                            | ウト 数式                                                       | データ                                                                                                    | 国線                           | u Mirror<br>1ボタ        |                                                                                                    | <u>_</u> \σ | 方に                            | あス  |                                                                                 | -<br>~ ?                                        | X                                                                                                    |        |   |
| 🗶   🔙<br>ファイル<br>() ()                                                                                                | ▼   ~ 1 <sup>0</sup> <b>~ (*</b><br>▼   ~ 10 <b>~ (*</b><br>挿<br>▲ MS DT                                                                                                    | ページレイア                                            | <sup>ウト</sup> 数式                                            | <u></u> <u></u> <u></u> <u></u> <u></u> <u></u> <u></u> <u></u> <u></u> <u></u> <u></u> <u></u> <u></u> <u></u> <u></u> <u></u> <u></u> <u></u> <u></u> | 。<br>[罫線                     | ]ボタ                    |                                                                                                    | <u>-</u> )の | 右に                            | ある  | }=挿入 ▼                                                                          | ~ ?<br>Σ · Α                                    | x 5<br>- 6 X                                                                                                    |        |   |
| X                                                                                                    | ♥▼ ( <sup>1</sup> ▼   <del>▼</del><br>ホーム 挿<br>み<br>いい アゴ                                                                                                    | ページレイア                                            | ウト 数式<br>11 - A、                                            | デ-タ<br>▲ =                                                                                                    | [罫線<br>一覧7                   | ボタ<br> ボタン             | た<br>ン([]]<br>/(▼)>                                                                                                    | )の<br>をクリ   | )右に<br>ック                     | ある  | *■挿入 ~<br>* 削除 ~                                                                |                                                 | x 5<br>- 6 x                                                                                                    |        |   |
| X に<br>ファイル<br>能り付け                                                                                                   | ■フ・(2 - ) =<br>ホーム 挿<br>め<br>は<br>す<br>る<br>B I                                                                                                    | ページレイア<br>ック・<br>I ・ II・ A                        | ウト 数式<br>11 - A・,<br>- A - 董                                | <i>〒−</i> タ<br>A <sup>×</sup> ≡                                                                                                    | [罫線<br>一覧フ                   | 1 Miaron<br>]ボタ<br>ボタン | ン([]<br>ン(▼)?                                                                                                    | )の<br>をクリ   | )右に<br>ック                     | ある  | 挿入<br>                                                                          | د ؟<br>۲ ب<br>۲ ب<br>۲ شرطی<br>۲ برایه-         | @ 83<br>□ @ 83                                                                                                    |        |   |
| 区 に<br>ファイル<br>い<br>貼り付け<br>マ<br>クリップボ                                                                                | ■) - (『 - 」<br>ホーム 挿<br>め<br>■ ・<br>B Z<br>= 下 国                                                                                                    | ページレイア<br>ック・・<br>I・<br>フォンド・、                    | ウト 数式<br>11 - A・A<br>- A 董                                  | <i>〒−</i> タ<br>▲ 	 = [<br>                                                                                                    | [罫線<br>一覧フ<br><sup>≋</sup> ≣ | ]ボタ<br>ボタン             | ン(<br>ン(<br>(▼)?<br><sup> </sup> <sup> </sup> <sup> </sup> <sup> </sup> <sup> </sup> <sup> </sup> <sup> </sup> <sup> </sup> <sup> </sup> <sup> </sup> | ー)の<br>をクリ  | り<br>右に<br>ック                 | ある  | *■挿入 ×<br>** 削除 ×<br>計書式 ×<br>セル                                                | △ ?<br>Σ ▼<br>2 ▼ 並べ替え。<br>2 ▼ ジバトター<br>編集      | <ul> <li>□</li> <li>□</li> <li>□</li> <li>□</li> <li>□</li> <li>□</li> <li>○</li> <li>○<td></td><td></td></li></ul> |        |   |
| <ul> <li>ステイル</li> <li>ファイル</li> <li>助り付け</li> <li>クリップボ</li> </ul>                                                   | 「<br>ホーム<br>「<br>市一ム」挿<br>「<br>日<br>日<br>日<br>日<br>日                                                                                                    |                                                   | ウト 数式<br>11 <b>√ A<sup>*</sup> ,</b><br>▼ <u>A</u> <u>ਛ</u> | <i>〒−</i> タ<br><b>×</b> ≡ [:<br><sub>5</sub>                                                                                                    | [罫線<br>一覧л<br>≊              | ]ボタ<br>ボタン             | ン(<br>ン(<br>(▼))<br>ジ(<br>シ)                                                                                                    | )の<br>をクリ   | ら右に<br>ック                     | ある  | - 挿入・<br>・<br>前除・<br>5<br>世ル                                                    | △ ?<br>Σ × 27<br>2 × 並べ替え、<br>2 × 7/11/9-<br>編集 | @ X<br>□ @ X<br>於<br>注<br>検索と<br>▼ 選択▼                                                                                                    |        |   |
| <ul> <li>ステイル</li> <li>ファイル</li> <li>リックボ</li> </ul>                                                                  | ・ (* · )マ<br>ホーム 挿<br>い<br>・ ト □<br>B Z<br>A E                                                                                                    | ページレイア<br>ハック ・<br>I ・ ローフォンド<br>フォンド ・<br>C      | ウト 数式<br>11 - A・A<br>- A 董<br>- D                           | <i>∓−9</i><br><b>× = </b><br>=<br>©                                                                                                    | [罫線<br>一覧フ<br>☞              | ボタ<br> ボタ<br>ボタン       | た Forest<br>ン()<br>レ(▼)?<br>設値                                                                                                    | ・)の<br>をクリ  | ら右に<br>ック<br><sup>ス91Л</sup>  | ба  | <ul> <li>挿入 ·</li> <li>挿入 ·</li> <li>취除 ·</li> <li>問書式 ·</li> <li>セル</li> </ul> | △ ?<br>Σ · A<br>2 · Δ/47<br>2 · Δ/47<br>編集<br>M | @ X<br>□ @ X<br>↓<br>検索と<br>↓<br>選択↓                                                                                                    |        |   |
| <ul> <li>ストレンション</li> <li>ステイル</li> <li>ステイル</li> <li>カリップボ</li> <li>カリップボ</li> <li>1</li> <li>2</li> </ul>           | Image: 1     Image: 2     Image: 2     Iman | K-⇒ L-17<br>nyn •<br>I • □<br>J327<br>• ■ fs<br>C | ウト 数式<br>11 - A・J<br>- A - 董<br>D                           | <i>∓−9</i><br><b>x</b> = :<br><b>c</b>                                                                                                    | [罫線<br>一覧フ<br>☞              | ]ボタ<br>ボタン             |                                                                                                    | ・)の<br>をクリ  | の右に<br>ック<br><sup>ス9111</sup> | κ   | 2 挿入 ▼                                                                          | △ ②<br>Σ 、<br>2 、<br>2 、<br>2 、<br>2 、<br>M     | @ X<br>□ @ X                                                                                                    |        |   |
| <ul> <li>ストレンション</li> <li>ステイル</li> <li>ファイル</li> <li>リンフボ</li> <li>クリップボ</li> <li>1</li> <li>2</li> <li>3</li> </ul> | Image: 1     Image: 2     Image: 2     Iman | K-∋ レ/₽<br>                                       | ウト 数式<br>11 - A A<br>- A<br>- 基<br>- D                      | 7-9<br>× ≡ :<br>⊑                                                                                                    | [罫線<br>一覧フ<br>≅              | ]ボタ<br>ボタン             |                                                                                                    | ・)の<br>をクリ  | の右に<br>ック<br><sup>スタイル</sup>  | к   | ■挿入 *<br>予 削除 *<br>当書式 *<br>セル<br>L                                             | △ ②<br>Σ 、 2<br>ジ 並べ替え。<br>2、 ブハルター<br>編集       | ☞ X<br>□ ☞ X                                                                                                    |        |   |
| 区<br>ファイル<br>ドレイト<br>クリップボ<br>1<br>2<br>3<br>4                                                                        | Image: 1     Image: 2     Image: 2     Iman | K-∋ レ/₽<br>                                       | ウト 数式<br>11 - A A<br>· A<br>· A<br>· 五<br>· 五<br>· 五        | <i>7−9</i><br>× = :<br>5                                                                                                    | [罫線<br>一覧⊼                   | ]ボタ<br>ボタン             |                                                                                                    | ・)の<br>をクリ  | り右に2<br>ック<br><sup>ス91ル</sup> | ба  | 評挿入・<br>評 挿除・<br>習書式・<br>セル                                                     | C C C C C C C C C C C C C C C C C C C           |                                                                                                    |        |   |

(3) アクティブセルに対して設定できる罫線のパターンが表示されます。「格子」にしましょう。

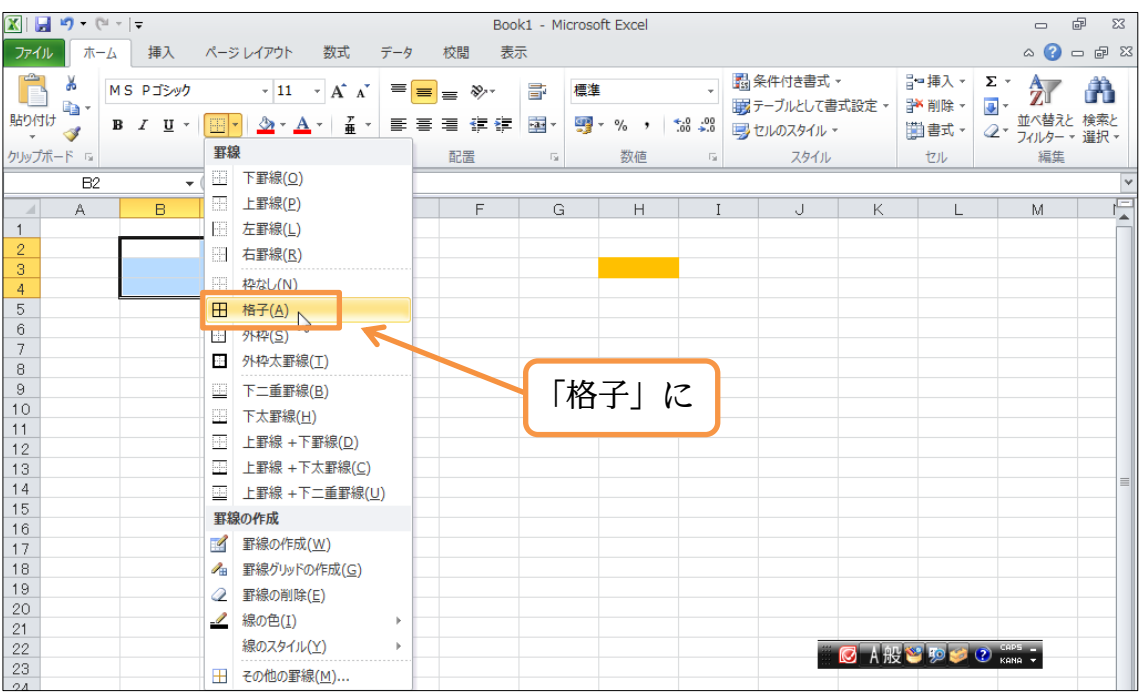

(4) 罫線を設定し終わったら範囲選択を解除する必要があります。無関係なセルをクリッ クすれば選択が解除され、正確な罫線の状態がわかるようになります。

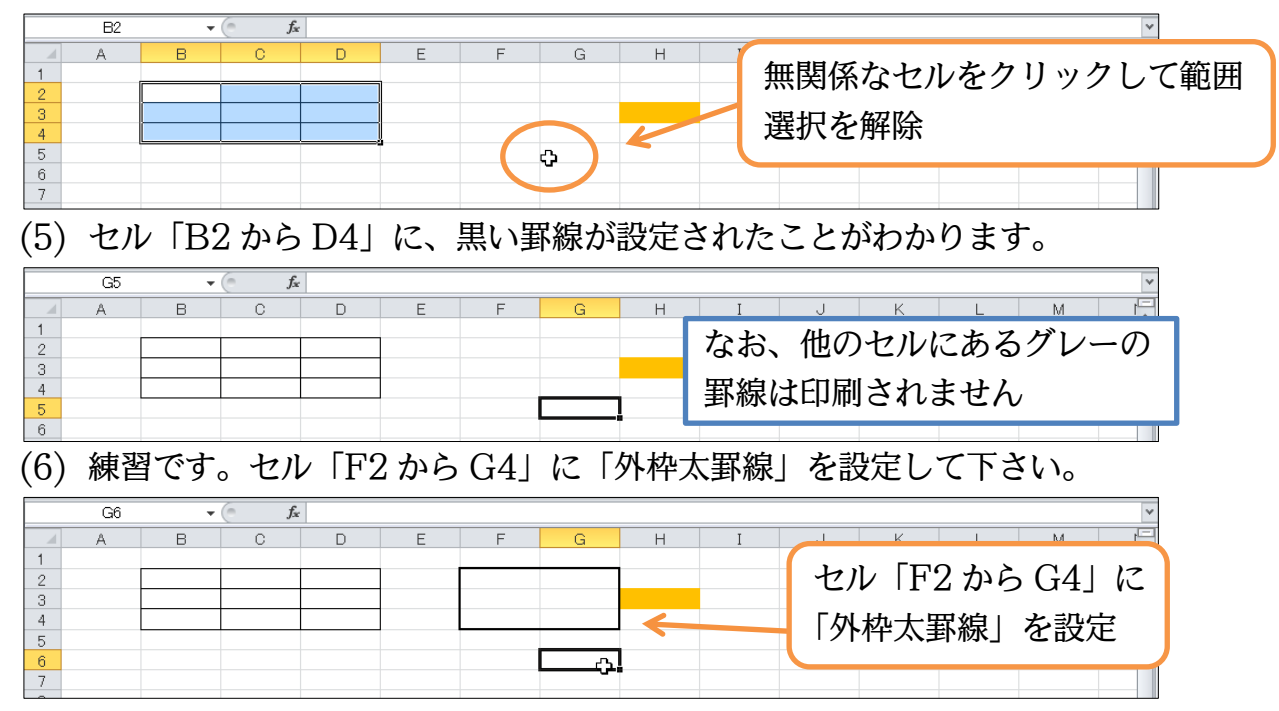

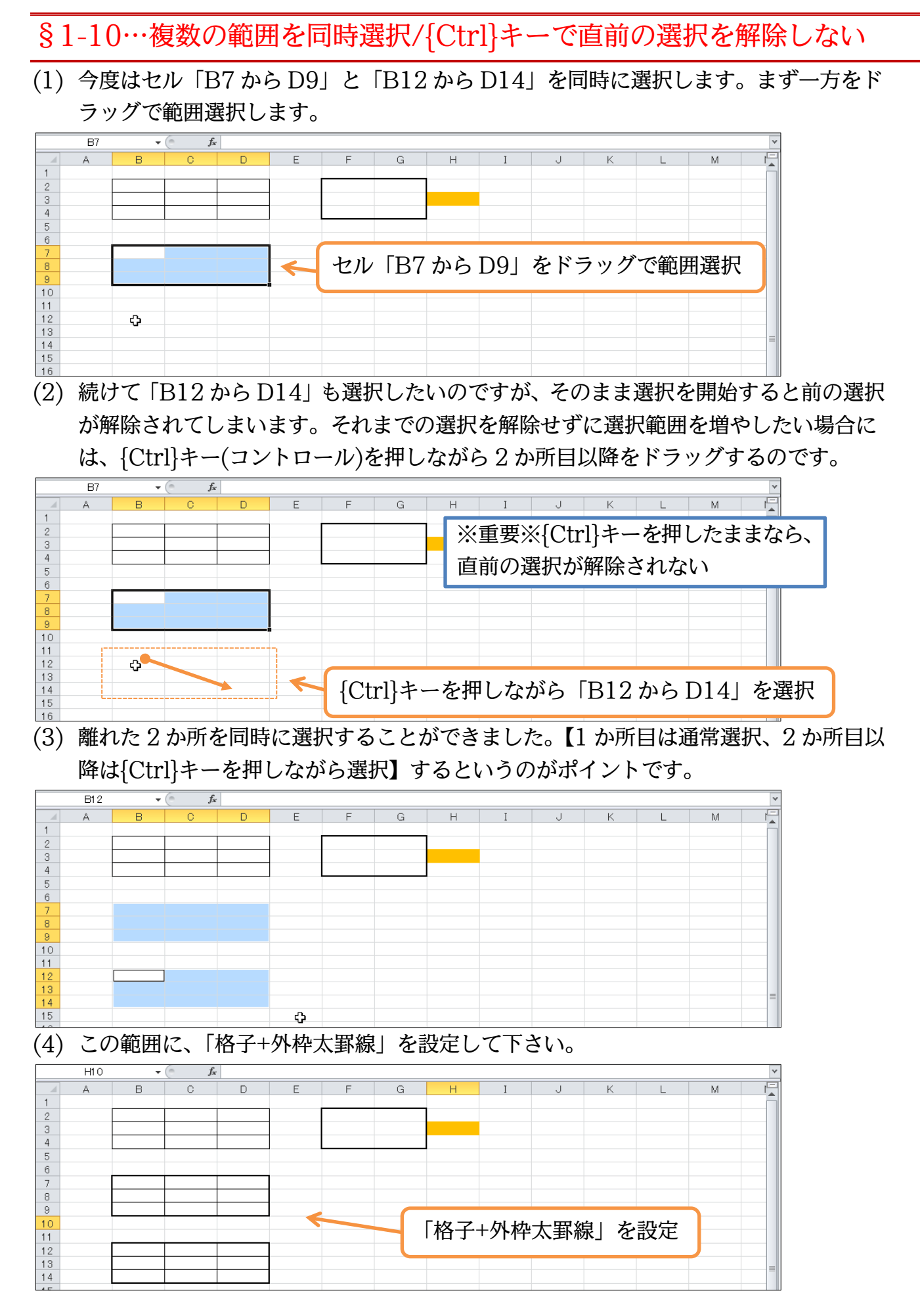

12 13 14

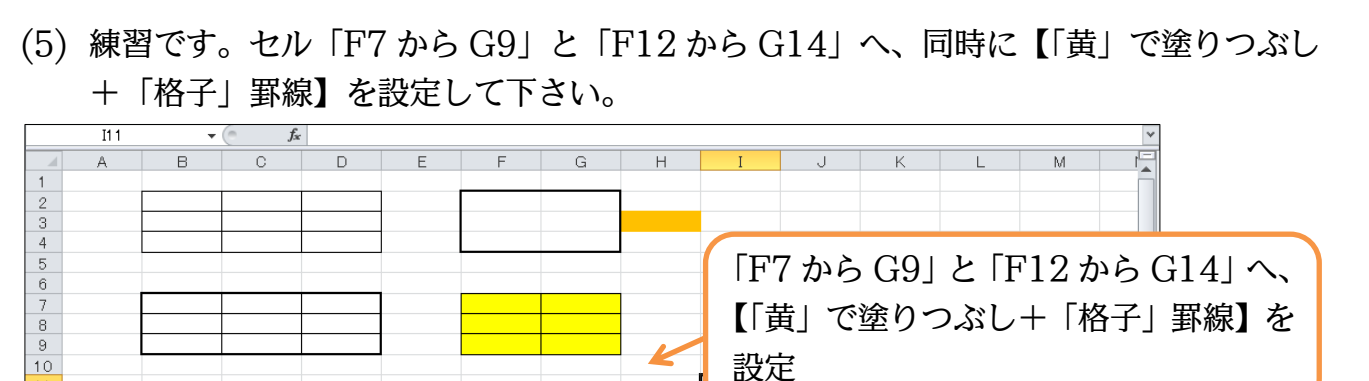

#### §1-11…下へスクロール・右へスクロール

(1) Excel の表は広大です。より下の行を見てみましょう。右下にある[下スクロールボタン](√)を押していけば、より下の行が表示されるようになります。

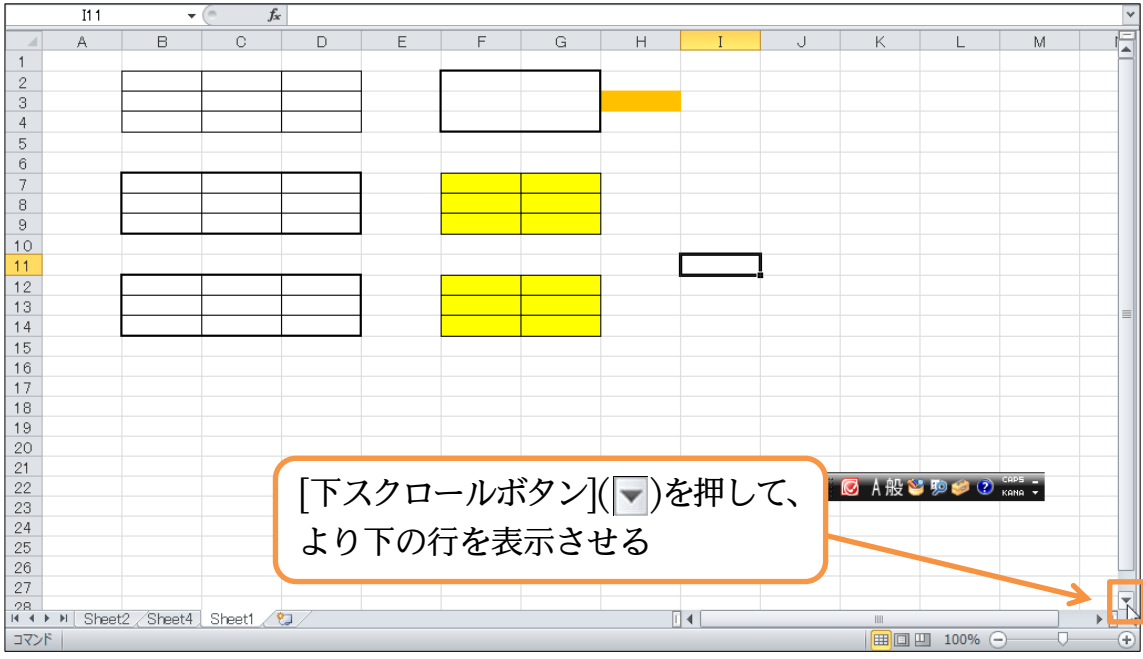

(2) 今後は右にスクロールしましょう。[右スクロールボタン]())を押していけば、右の列 が見えるようになります。

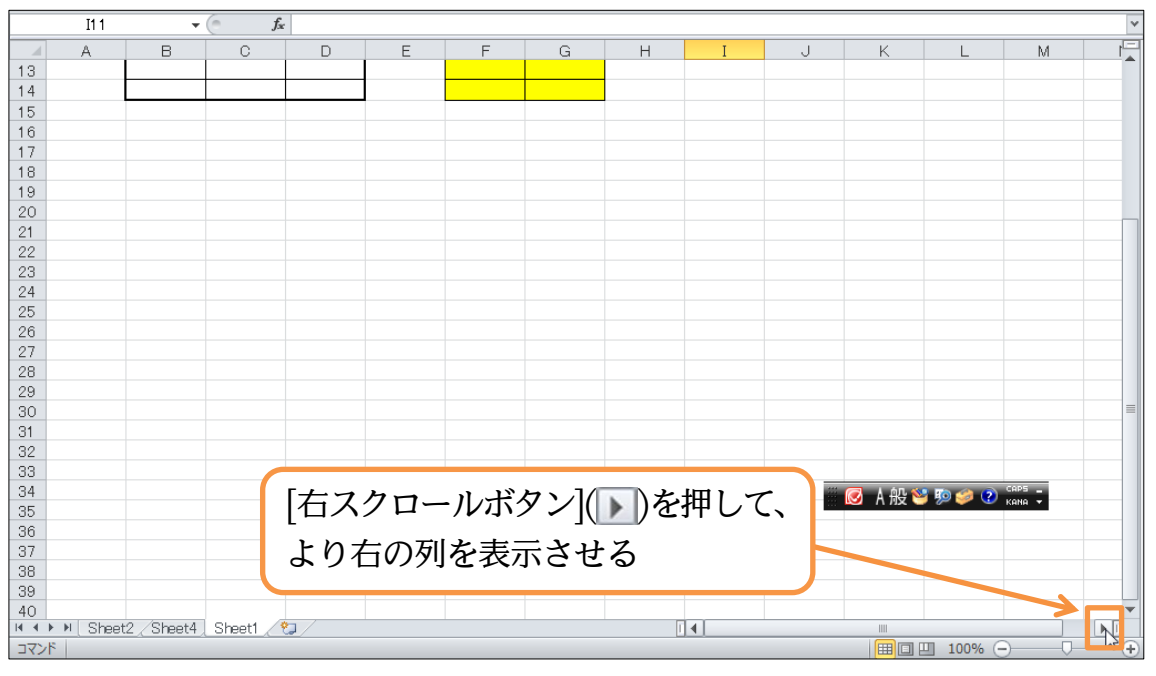

(3) 「Z 列」の次は「AA 列」と 2 桁になります。それでは[上スクロール][左スクロール] を使ってセル「A1」が見える位置まで戻って下さい。

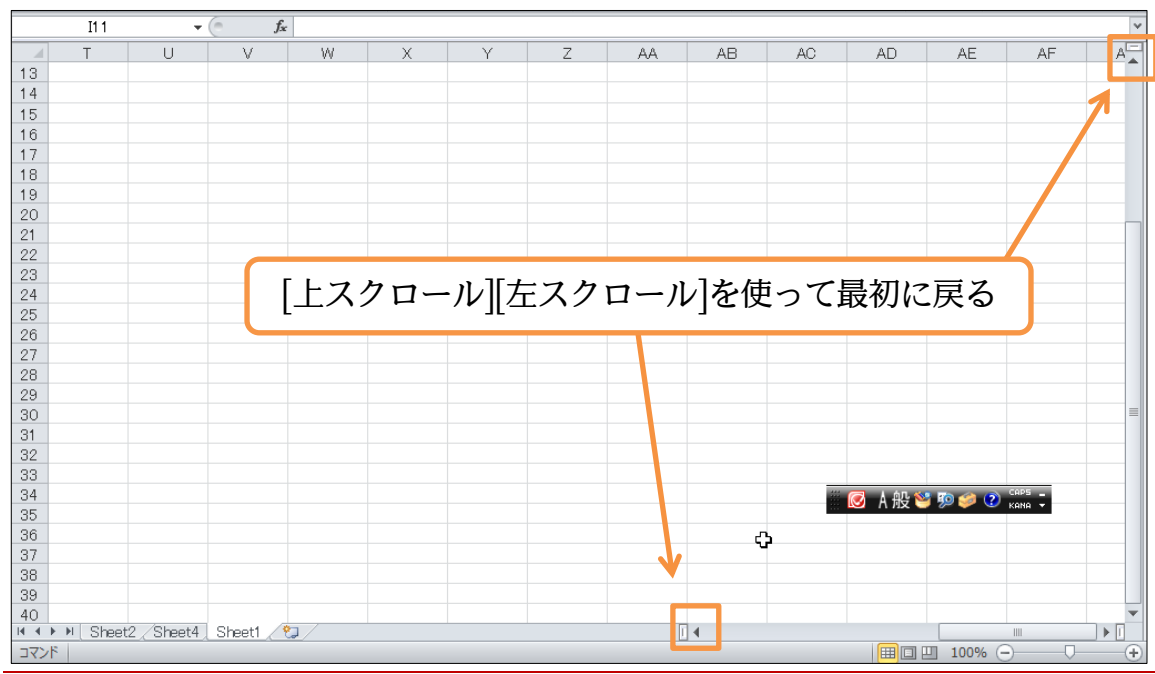

# §1-12…1 行すべてを選択

 (1)「5」行目をすべて選択して色を塗ってみます。行全体の選択は、その行番号そのもの をクリックするのです。この場合は「5」をクリックします。行全体を選択する時には、 右矢印型(→)のポインタになります。

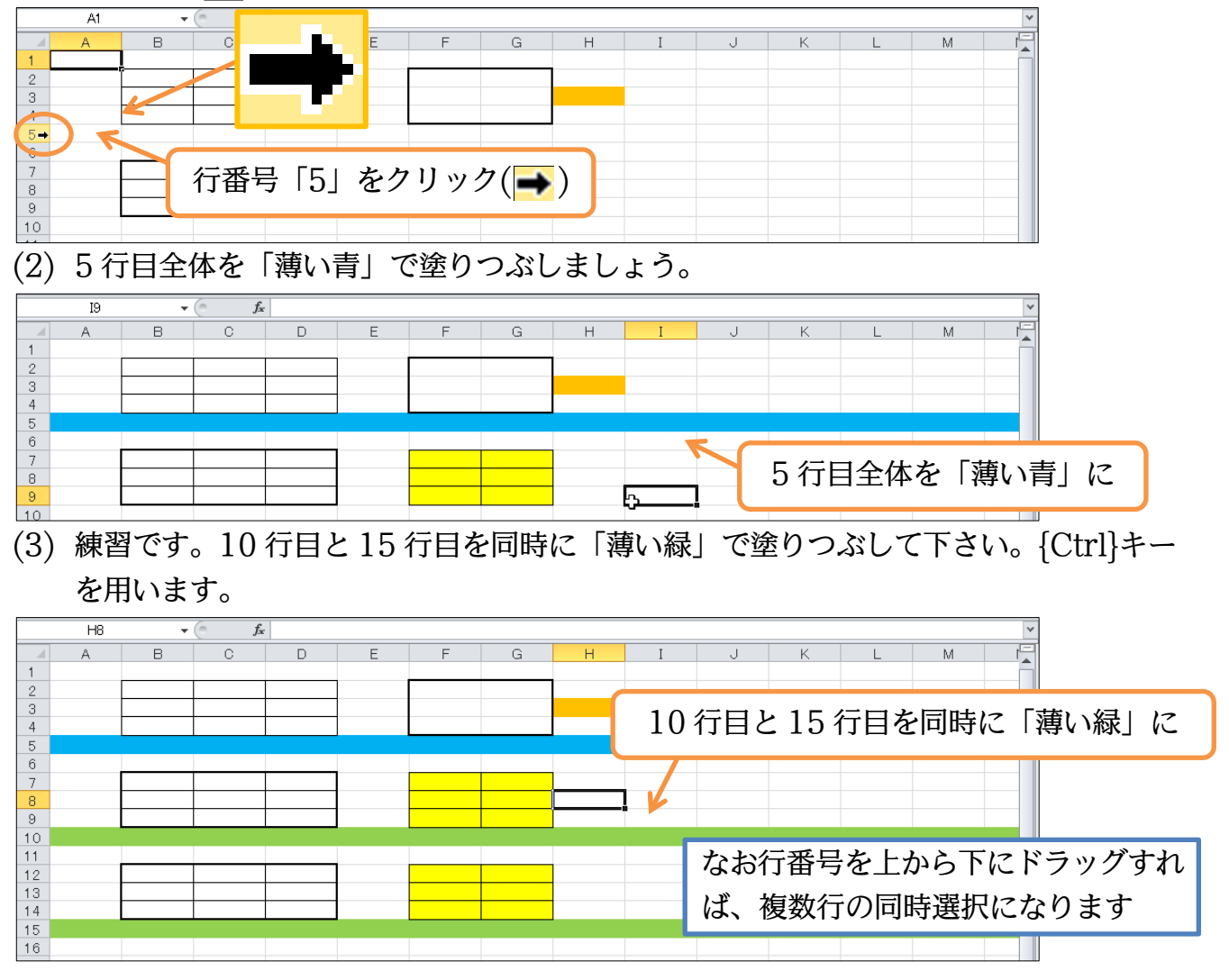

# §1-13…列全体の選択

 (1)「E」列全体を選択します。ここでは列番号「E」を直接クリックします。下矢印が、 列を選択できるポインタの形状です(↓)。

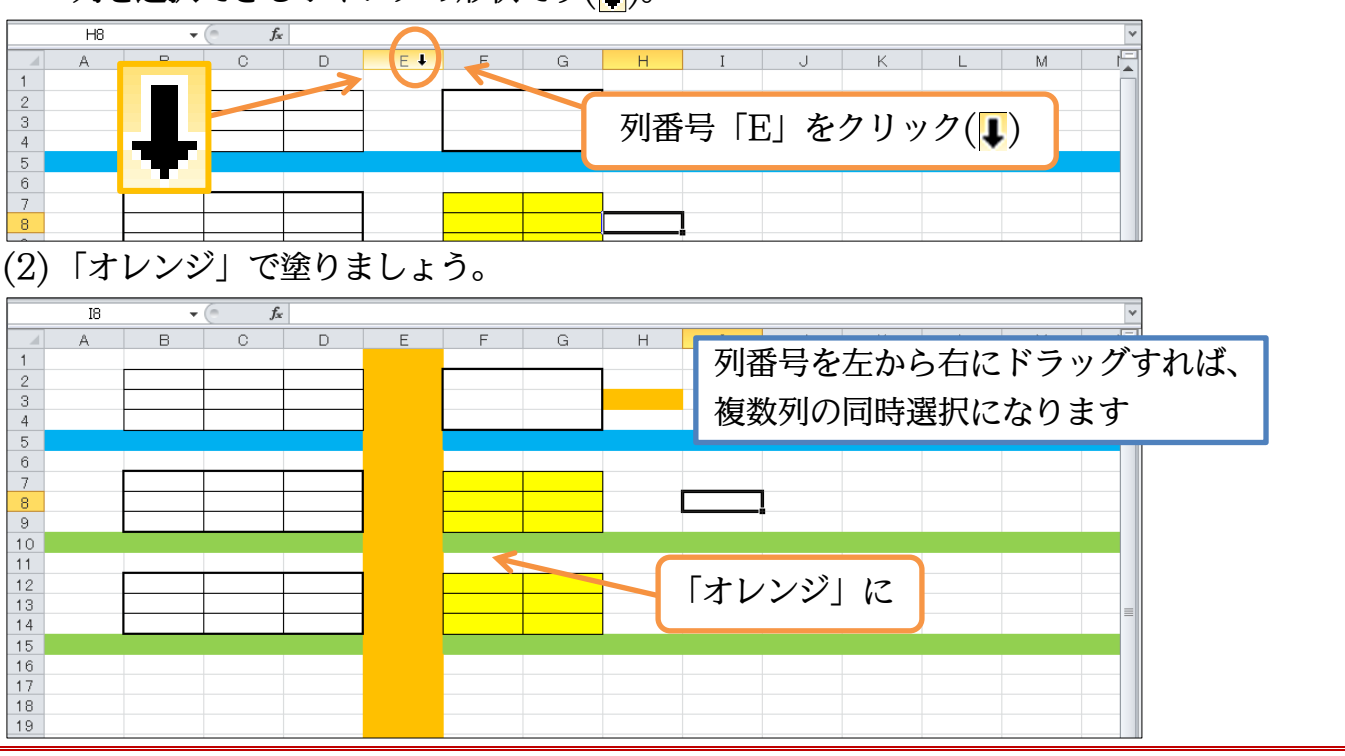

## §1-14…書式をクリアする

(1) F 列から H 列の色や罫線を解除します。使うのは[クリア](2)[書式のクリア]です。
 「F~H」列を選択してから押してみましょう。

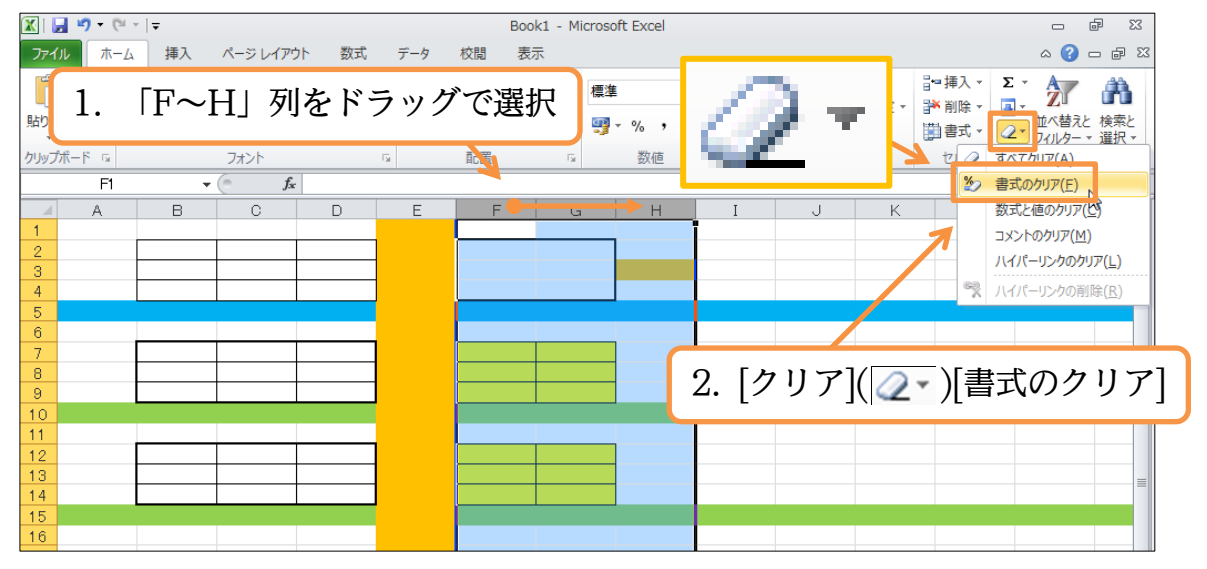

 (2)「F~H」列の書式(色や罫線など)がクリアされました。さて、この Excel ファイルを 閉じます。[ウィンドウを閉じる](×・下側)をクリックします。

| X                                        | Book1 - Microsoft Excel       |                                                      |
|------------------------------------------|-------------------------------|------------------------------------------------------|
| ファイル ホーム 挿入 ページレイアウト 数式                  | データ 校開 表示                     | м 0 - 6 ×                                            |
|                                          | [ワインドウを闭しる](へ・下側)をクリッ         | 並べ替えと 検索と<br>フィルターマ 選択マ                              |
| クリップボード G フォント G20 C20 F                 | な 配置 な 数値 な スタイル セル           | 福集                                                   |
| A B C D                                  | E F G H I J K L               | M I                                                  |
|                                          |                               |                                                      |
| 4<br>5                                   |                               |                                                      |
| 6 7                                      | なお、使用中のワ                      | フークシートすべて                                            |
| 8                                        | を閉じることに                       | なります                                                 |
| 10 11 10                                 |                               |                                                      |
| 13                                       |                               | =                                                    |
| 15                                       |                               |                                                      |
| 17 18                                    |                               |                                                      |
| 19<br>20                                 |                               |                                                      |
| 22                                       | 🧰 🗷 A 般 📽 🦻 🖉                 | 2 CAPS -                                             |
| 24 25                                    |                               |                                                      |
| 26<br>27                                 |                               |                                                      |
| 28<br>M → M Sheet2 / Sheet4 Sheet1 / 12/ |                               |                                                      |
| (3) 今回は保存しません。                           | 「保存しない]をクリックします。              |                                                      |
| Microsoft Excel                          | <b>x</b>                      |                                                      |
| ▲ 'Book 1' への変更を保存しますか?                  |                               |                                                      |
| 🍊 [保存しない] をクリックした場合は、こ                   | のファイルの最新版を一時的に使用できます。         |                                                      |
| <u>詳細を表示</u>                             |                               |                                                      |
| 保存( <u>S</u> ) 保存(;                      | ない(N) キャンセル                   |                                                      |
| (4) 使用していたワークシ                           | シートセットがすべてなくなりました。            |                                                      |
|                                          | Microsoft Excel               |                                                      |
|                                          | 7-7 10回 衣小<br>= = - 砂・ 計 標準 ・ | Σ - Α                                                |
|                                          |                               | <ul> <li>         ・ ✓         ・          ・</li></ul> |
| クリップボード 12 フォント                          | な 配置 な 数値 な スタイル セル           | 編集                                                   |
|                                          |                               | <u> </u>                                             |
|                                          |                               |                                                      |
|                                          |                               |                                                      |
|                                          |                               |                                                      |
|                                          |                               |                                                      |
|                                          |                               |                                                      |
|                                          | $\searrow$                    |                                                      |
|                                          |                               |                                                      |
|                                          |                               |                                                      |
|                                          |                               |                                                      |
|                                          |                               | CAP5 -                                               |
|                                          |                               |                                                      |
|                                          |                               |                                                      |
| 77.8                                     |                               | % O (                                                |
| 3771                                     |                               |                                                      |

# §1-15…新しいワークシートセット{ブック}を出す

#### (1) 新しいワークシートセット(3枚)を出します。【ファイル】 [新規作成][空白のブック][作 成]をクリックします。

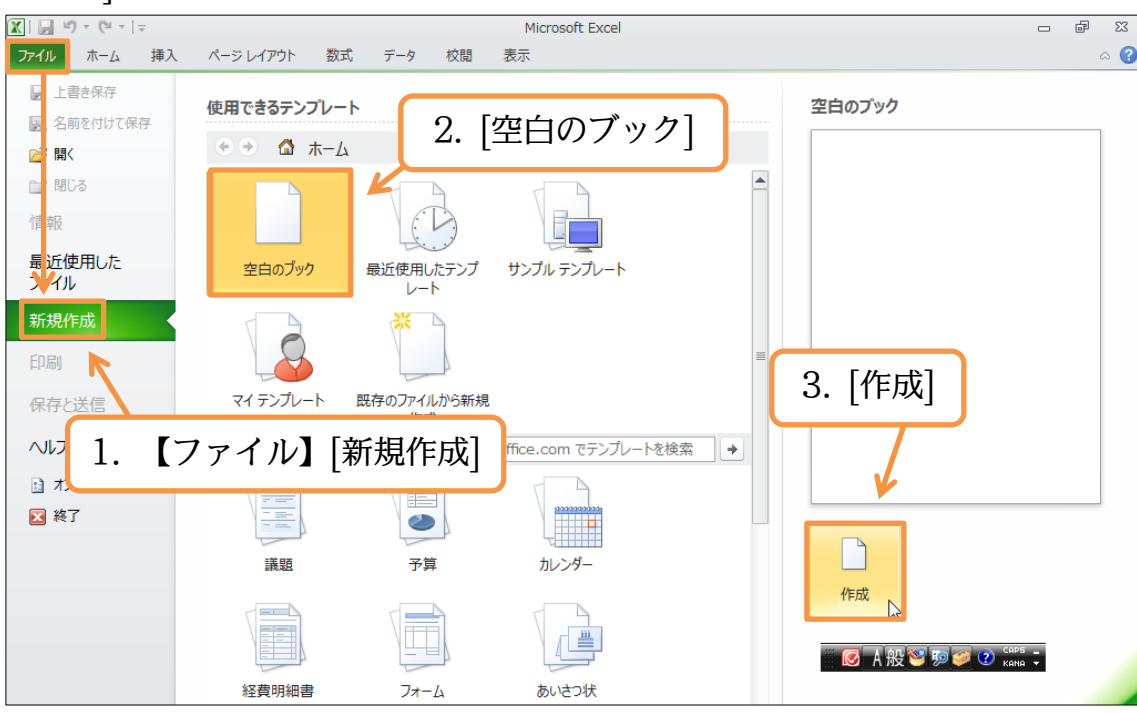

(2) 新しいワークシートセット3枚が作成されました。このワークシートセットを「ブック」と呼びます。ではExcelを終了します。右上の[閉じる](×)をクリックします。

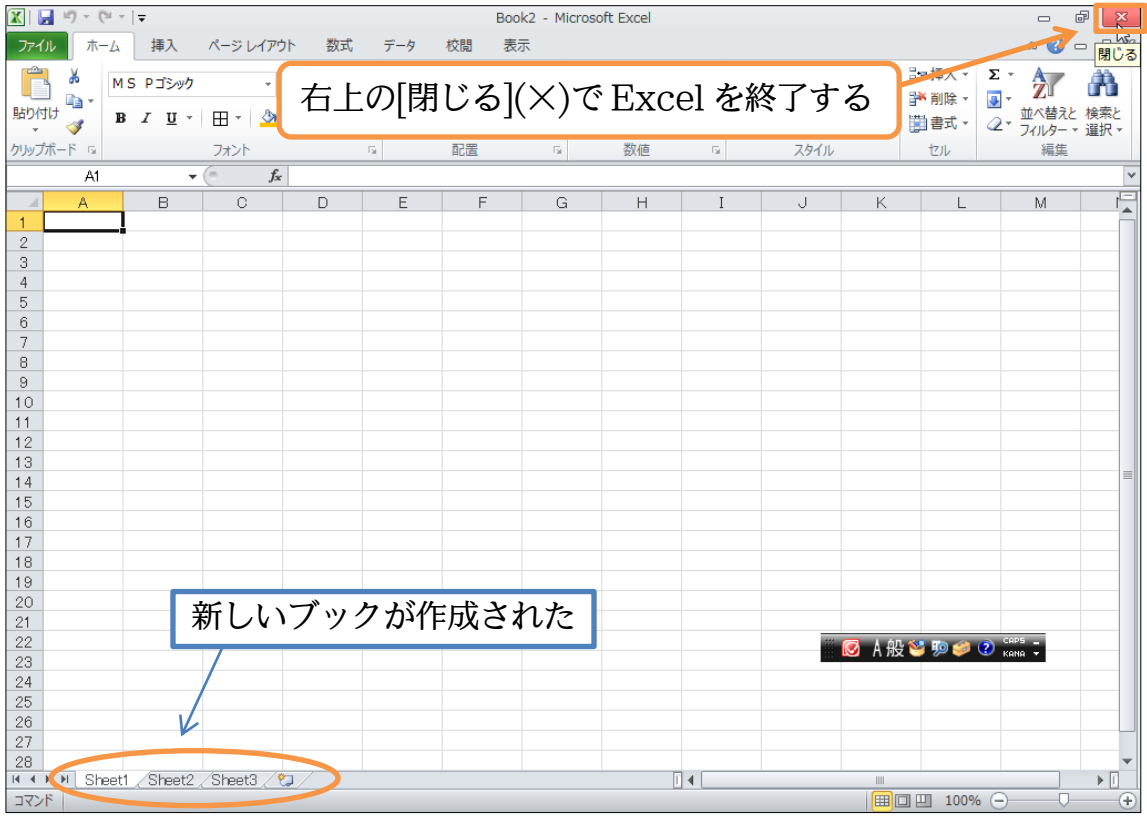

#### §1-16…まとめ

- ◆ 表は「罫線」「行」「列」「セル」で構成されています。「8 行目」「F 列」「セル D6」のように呼びます。
- ◆ ワークシートは3枚ありますが、増やしたり減らしたりできます。
- ◆ ボタンを押す前に、[範囲選択・アクティブ]が必要です。ドラッグすれば複数を選択できます。離れている箇所を同時に選択するならば、{Ctrl}キーを押しながら2か所目以降を選択します。

#### §1-17…参考情報

- ◆ {Ctrl}キーを押しながら{W}キーを押せば、ウィンドウを閉じることができます。
- ◆ {Ctrl}キーを押しながら{N}キーを押せば、新しいブック(ワークシートセット)を作成する ことができます。

#### §1-18…練習問題

#### (1)「Sheet1」に以下のような表を作成しましょう。

|                                                                                                    | А         | В                | С      | D                 | E         | F         |
|----------------------------------------------------------------------------------------------------|-----------|------------------|--------|-------------------|-----------|-----------|
| 1                                                                                                    |           | ·                |        |                   |           |           |
| 2                                                                                                    |           |                  |        |                   |           |           |
| 3                                                                                                    |           |                  |        |                   |           |           |
| 4                                                                                                    |           |                  |        |                   |           |           |
| 5                                                                                                    |           |                  |        |                   |           |           |
| 6                                                                                                    |           |                  |        |                   |           |           |
| 7                                                                                                    |           |                  |        |                   |           |           |
| 8                                                                                                    |           |                  |        |                   |           |           |
| 9                                                                                                    |           |                  |        |                   |           |           |
| 10                                                                                                    |           |                  |        |                   |           |           |
| 11                                                                                                    |           |                  |        |                   |           |           |
| 12                                                                                                    |           |                  |        |                   |           |           |
|                                                                                                    |           |                  |        |                   |           |           |
| (2)                                                                                                    | 以下の       | ように              | Sheet  | し」を修              | 正してて      | 「さい。      |
| (2)                                                                                                    | 以下の。<br>A | ように  <br>B       | Sheet: | l」を修<br>D         | 正してT<br>E | Fさい。      |
| (2)                                                                                                    | 以下の。<br>A | ように  <br>B       | Sheet. | l」を修<br>D         | 正して7<br>E | 「さい。<br>F |
| (2)<br>1<br>2                                                                                                   | 以下の。<br>A | ように  <br>B       | Sheet: | L」を修<br>D         | 正してT<br>E | 「さい。<br>F |
| (2)<br>1<br>2<br>3                                                                                              | 以下の。<br>A | ように  <br>        | Sheet: | L」を修<br>D         | 正してT<br>E | 「さい。<br>F |
| (2)<br>1<br>2<br>3<br>4                                                                                         | 以下の。<br>A | ように  <br>B       | C<br>C | L」を修<br>D         | 正して<br>   | 「さい。<br>F |
| (2)<br>1<br>2<br>3<br>4<br>5                                                                                    | 以下の。<br>A | ように  <br>  B<br> | C<br>C | L」を修<br>D         | 正してT<br>E | 「さい。<br>F |
| (2)<br>1<br>2<br>3<br>4<br>5<br>6                                                                               | 以下の。<br>A | ように  <br>  B     | C<br>C | 」を修<br>  D        | 正してT<br>E | 「さい。<br>F |
| (2)<br>1<br>2<br>3<br>4<br>5<br>6<br>7                                                                          | 以下の。<br>A | ように  <br>B       | C      | L」を修<br>D         | 正してT<br>E | F<br>F    |
| <ul> <li>(2)</li> <li>1</li> <li>2</li> <li>3</li> <li>4</li> <li>5</li> <li>6</li> <li>7</li> <li>8</li> </ul> | 以下の。<br>A | ように  <br>  B<br> | C<br>C | 」を修<br> <br>  D   | 正してT<br>E | 「さい。<br>F |
| (2)<br>1<br>2<br>3<br>4<br>5<br>6<br>7<br>8<br>9<br>10                                                          | 以下の。<br>A | ように  <br>B       | C      | L」を修<br>D         |           | 「さい。<br>F |
| (2)<br>1<br>2<br>3<br>4<br>5<br>6<br>7<br>8<br>9<br>10                                                          | 以下の。<br>A | ように  <br>  B<br> | C<br>C | 」を修<br> <br> <br> | 正してT<br>E | 「さい。<br>F |
| (2)<br>1<br>2<br>3<br>4<br>5<br>6<br>7<br>8<br>9<br>10<br>11                                                    | 以下の。<br>A | ように  <br>  B<br> | C<br>C | L」を修<br>D         |           | 「さい。<br>F |

#### 印刷不可

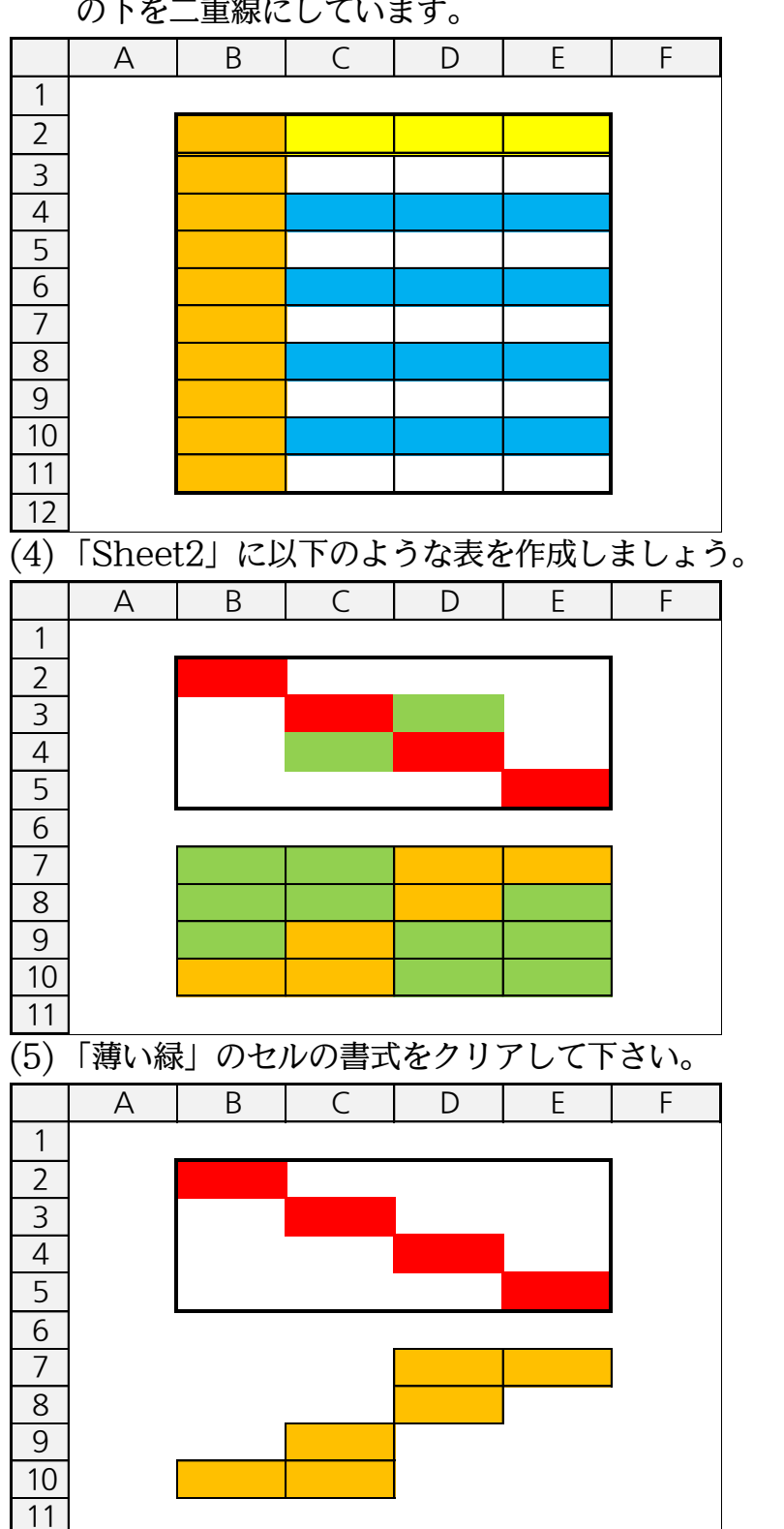

(3) 以下のように「Sheet1」を修正して下さい。周囲を太枠にしています。また、2 行目 の下を二重線にしています。

| (6)                             | [Shee     | t3」では | は以下の  | ように、  | D 列を  | 赤で塗っ | って下さい。 |
|---------------------------------|-----------|-------|-------|-------|-------|------|--------|
|                                 | А         | В     | С     | D     | E     | F    |        |
| 1<br>2<br>3<br>4<br>5<br>6<br>7 | -         |       |       |       |       |      |        |
| 8<br>9<br>10<br>11<br>(7)       | <br>「Shee | t4」では | t、各行  | を以下の  | ひように  | 青で塗り | )ましょう。 |
| 1                               | A         | В     | C     | D     | E     | -    |        |
| 2                               |           |       |       |       |       |      |        |
| 3                               | -         |       |       |       |       |      |        |
| 4                               |           |       |       |       |       |      |        |
| 5                               |           |       |       |       |       |      |        |
| 6                               | -         |       |       |       |       |      |        |
| 8                               | -         |       |       |       |       |      |        |
| 9                               |           |       |       |       |       |      |        |
| 10                              |           |       |       |       |       |      |        |
| 11                              | -         |       |       |       |       |      |        |
| 12                              |           |       |       |       |       |      |        |
| $\frac{13}{(0)}$                |           | 一中市の同 | + 11- | 71 ++ |       |      |        |
| (8)                             | С~Е 5     | 小の青式  | をクリア  | 「しよう  | o<br> | _    |        |
| 1                               | A         | В     | C     | D     | E     | F    |        |
| 2                               |           |       |       |       |       |      |        |
| 3                               |           |       |       |       |       |      |        |
| 4                               |           |       |       |       |       |      |        |
| 5                               |           |       |       |       |       |      |        |
| 6                               |           |       |       |       |       |      |        |
| 7                               |           |       |       |       |       |      |        |
| 8                               |           |       |       |       |       |      |        |
| 10                              |           |       |       |       |       |      |        |
| 11                              |           |       |       |       |       |      |        |
| 12                              |           |       |       |       |       |      |        |
| 13                              |           |       |       |       |       |      |        |

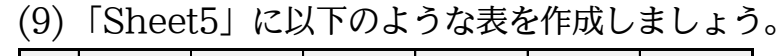

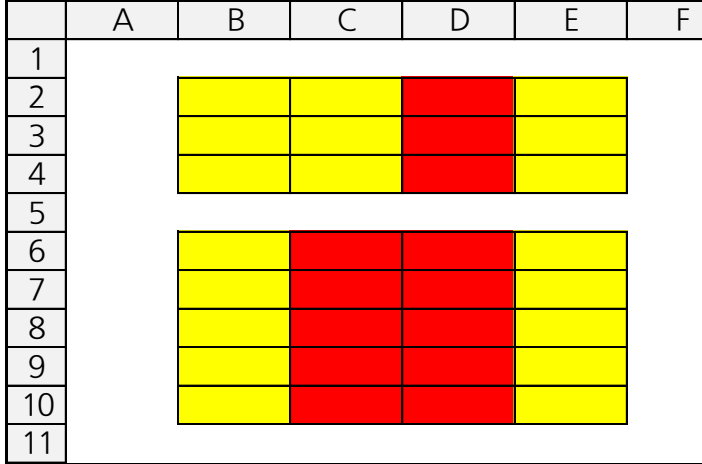

(10)「Sheet3」のみを削除しましょう(D列を赤くしたワークシート)。

(11)ワークシートの順番を「Sheet5」「Sheet4」「Sheet2」「Sheet1」にしましょう。終わったら Excel ファイル・ブックを保存せずに閉じます。

第2章:セルへの入力1

§2-1…日本語文字の入力

(1)「Sheet1」のセル B2 に、ひらがなで「ほし」と入力します。セルに入力する際は、 アクティブにしてからキーを打つだけです。「ほし」と入力し、確定({Enter})します。

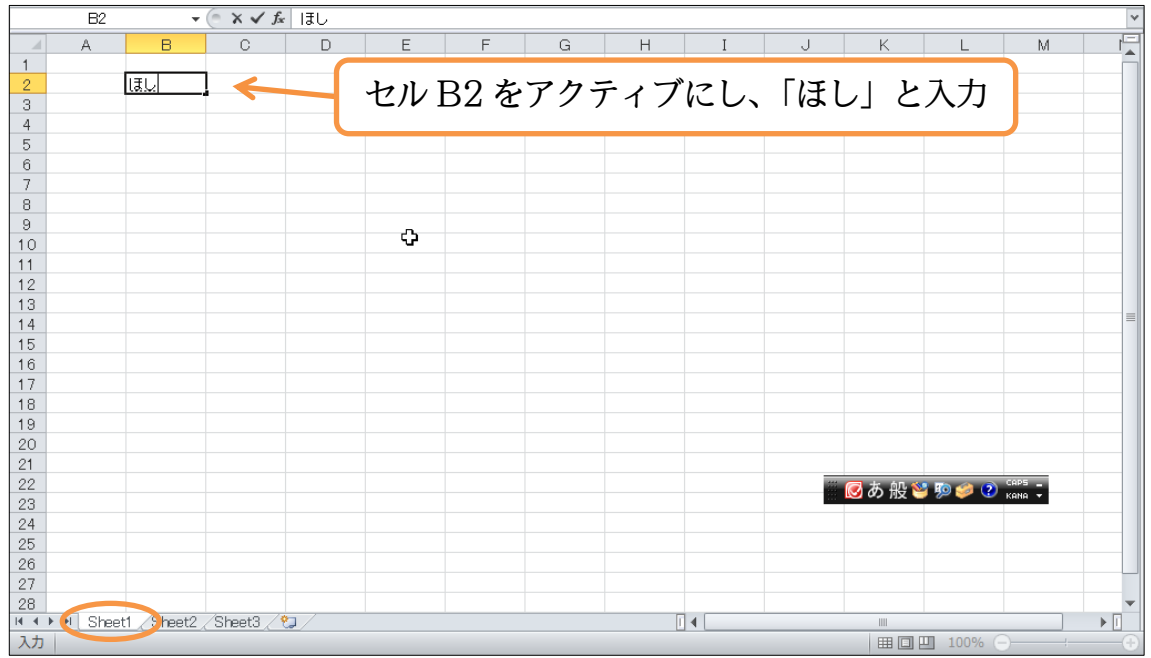

(2) 入力後にセルを見ると、中にカーソルがあります。この状態ではまだ入力が完了していません。入力を完了させるには、セルのカーソル(I)がなくなるまで{Enter}を押す必要があります。

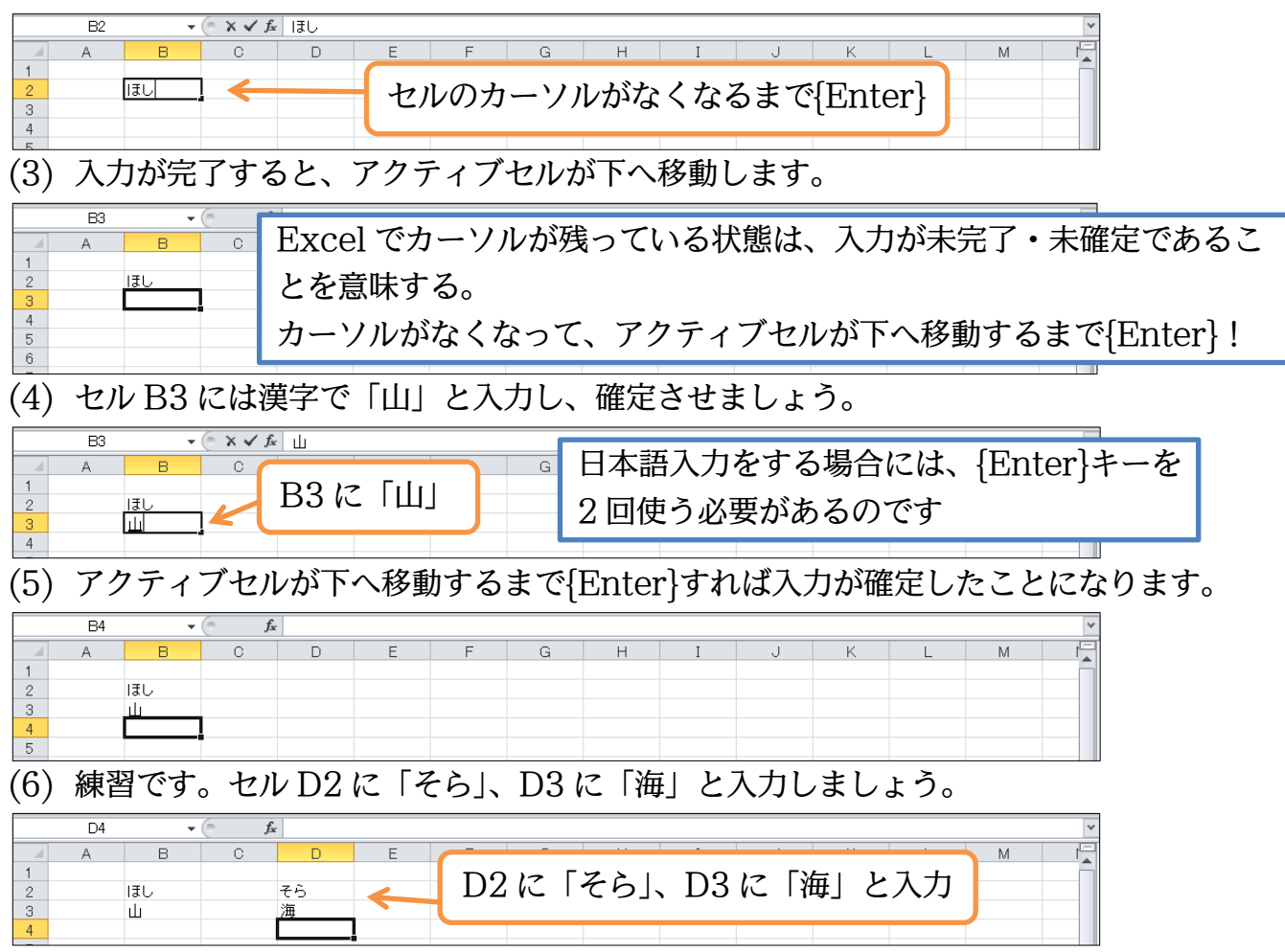

| §2                  | 2-2…ワークシート名の変更                                              |
|---------------------|-------------------------------------------------------------|
| (1)                 | ワークシート名「Sheet1」を、「横浜支店」に変更する予定です。ワークシート名を                   |
|                     | 変更する場合、シート見出しで右クリックし、[名前の変更]を押します。                          |
|                     |                                                             |
| 1 2                 |                                                             |
| 3                   |                                                             |
| 6<br>7              |                                                             |
| 8<br>9              |                                                             |
| 11<br>12            |                                                             |
| 13<br>14<br>15      | 2. [名前の変更]                                                  |
| 16<br>17            | 挿入(1)<br>課 削除(D)                                            |
| 19<br>20            | 名前の変更(B)            移動またはコピー(M) <sup>(1)</sup> .            |
| 21<br>22<br>23      | マ     コードの表示(⊻)       3     シートの保護(₽)                       |
| 24<br>25            | シート見出しの色(I) →<br>非表示(出)                                     |
| 20<br>27<br>28      | R表示(1)<br>▼ TO5- Fを選択(5) 1. シート見出し [Sheet1] で右クリック          |
| אראב<br>אראב        |                                                             |
| (2)                 | 「Sheet1」が{Delete}キーで消せるようになります。消したあと「横浜支店」と人力               |
|                     | し、{Enter}で確定します。セルヘの入力と回様に、{Enter}はカーソルが消えるまで<br>押す必要があります。 |
| 23<br>24<br>25      | 「Sheet1」を{Delete}キーで消す。消したあと「横浜支店」                          |
| 26<br>27            | と入力し、カーソルが消えるまで{Enter}。                                     |
| 28<br>H イ ト<br>コマンド | ▶ 横浜支店 / Sheet3 / Since 1 / U                               |
| (3)                 | シート見出しにカーソルがなくなるまで{Enter}すると、シート名の変更が完了したこ                  |
|                     | とになります。                                                     |
| 26<br>27            |                                                             |
| 28<br>ド・・<br>コマンド   | N 横浜支店 / Sheet3 / ♥』 /                                      |
| §2                  | 2-3…シート見出しをダブルクリックして名前を変える                                  |
| (1)                 | シート見出しの名前を変更する、別の方法を学習します。「Sheet3」を「藤沢支店」                   |
|                     | に修正しますが、ここで「Sheet3」のシート見出しをダブルクリックします。                      |
| 23<br>24<br>25      |                                                             |
| 26<br>27            | 「Sheet3」のシート見出しをダブルクリック                                     |
| 20<br>イトト<br>マンド    | ▶ 横浜支店_Shee 2_Sheet3 2                                      |
| (2)                 | {Delete}で「Sheet3」を消してから「藤沢支店」に名前を修正し、確定しましょう。               |
| 24<br>25<br>26      |                                                             |
| 27<br>28            |                                                             |
| זעדב                |                                                             |

http://www.mytry.jp/

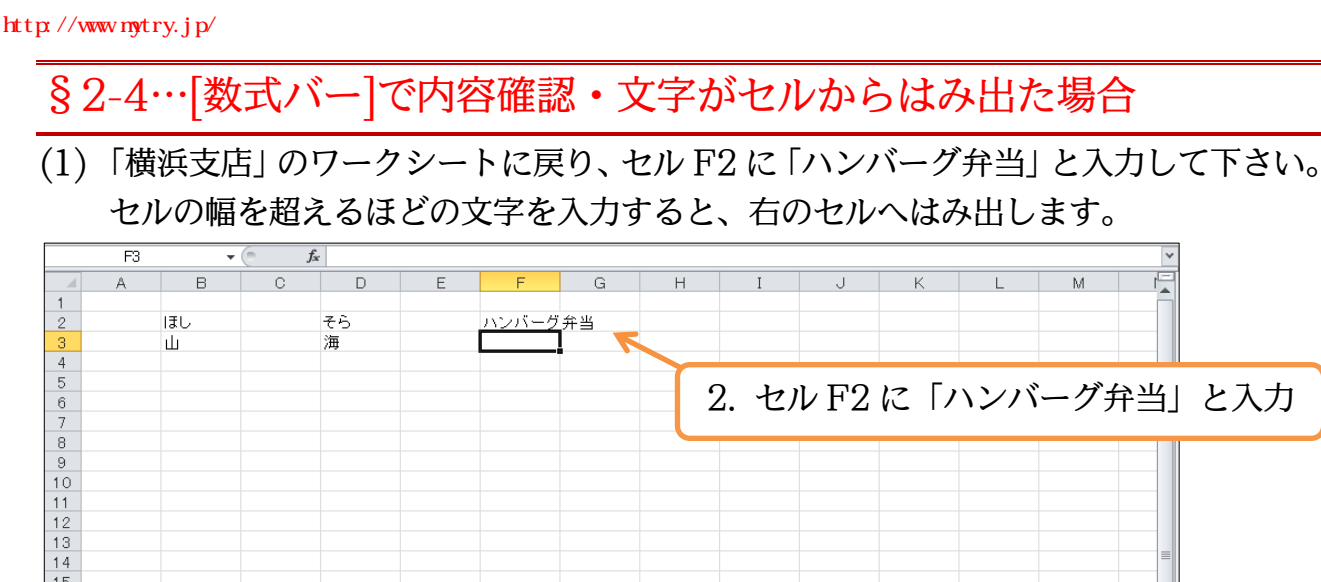

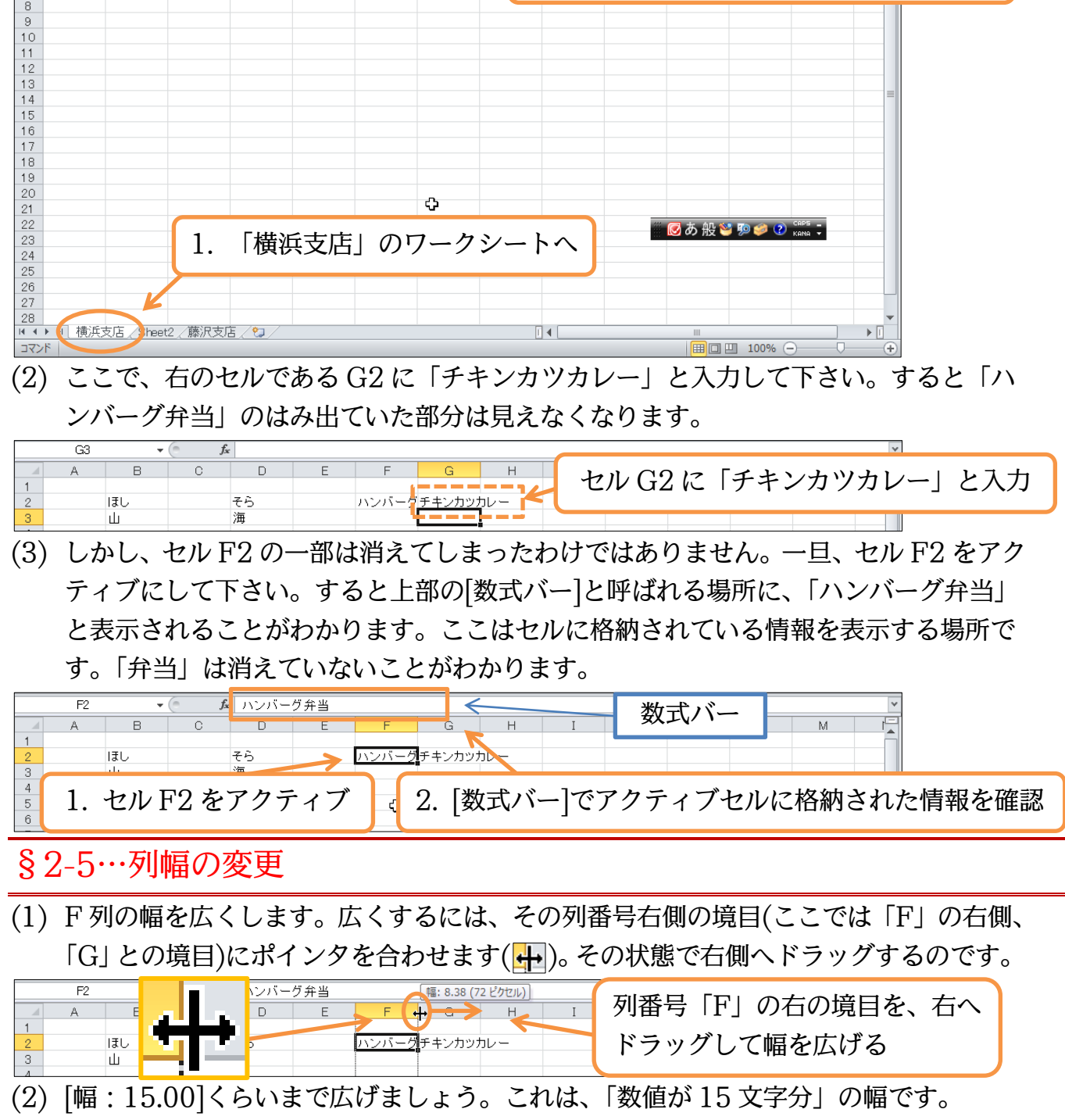

| (2) | [#⊞ . 15.0 | 1012013                                  | L CIAN |                       | み、「奴」                      | 値が15文子力」の幅です。            |  |
|-----|------------|------------------------------------------|--------|-----------------------|----------------------------|--------------------------|--|
|     | F2 •       |                                          | ·グ弁当   | 「幅: 15:00 (125 ピクセル)」 |                            |                          |  |
|     | A B        | C D                                      | E      | F 🕂 G 🕂 🖽             | -  幅:                      | 15.00 くらいまで広げる           |  |
| 2   | ほし         | そら                                       | ハン     | バーグチキンカッカレー           |                            |                          |  |
| 3   | ili.       | 渔                                        |        |                       |                            |                          |  |
| (3) | G列もド       | ラッグで「「                                   | 事:15.0 | 01くらいまで広。             | くして下                       | <b>「さい</b> 。             |  |
|     | a > 10 1   |                                          | 1.10.0 |                       |                            |                          |  |
|     | F2 🔻       | (* <i>f</i> ≰ ハンバー                       | グ弁当    | <b>_</b>              |                            |                          |  |
|     | A B        | C D                                      | E      | F G (++) ++           | $\rightarrow$ $\leftarrow$ | G列も[1500]くらいまで広げる        |  |
| 1   |            | 7.S                                      | 13.27  | バーグ弁当日キンカッカレー         |                            | 0/10[10.00] (9()& CH() & |  |
| 3   | ili ili    | [] [] [] [] [] [] [] [] [] [] [] [] [] [ | 7.5    |                       |                            |                          |  |
|     |            |                                          |        | 20                    |                            |                          |  |
|     |            |                                          |        | 30                    |                            |                          |  |

## §2-6…ダブルクリックで最適幅にする

(1) D列を狭くします。ドラッグでも幅を修正できますが、列番号の右の境目をダブルク リックしても幅が修正されます。この方法だと、D列の中の文字数に合わせて最適な 幅になります。

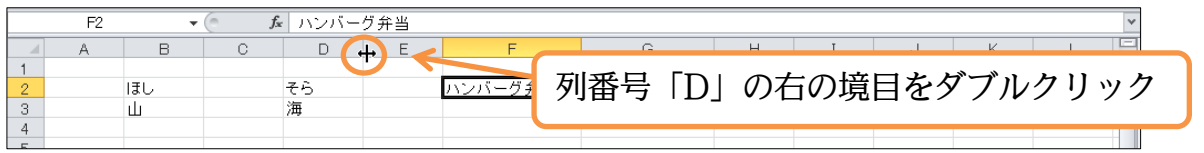

(2) D 列の中の文字は「そら」「海」ですが、長い方の「そら」の長さになります。つまり 「2 文字分」の幅です。

|   | E0. |          | 6   | £            |       | b.      |                           |
|---|-----|----------|-----|--------------|-------|---------|---------------------------|
|   | F2  | <b>`</b> | - C | J            | ハーク开き | ä       | 利来只のナの培口をダブルクリックオフレーナ側の   |
|   | A   | В        | С   | D            | E     | F       | 列留写の石の現日をダブルグリッグ9 ると、圧倒の  |
| 1 |     |          |     |              |       |         |                           |
| 2 |     | ほし       |     | そら           |       | ハンバーグ弁当 | 列が島滴か幅にかる - 島滴か幅とけ その列の一番 |
| 3 |     | ılı      |     | 海            |       |         |                           |
| 4 |     | _        |     |              |       |         |                           |
| 5 |     |          |     |              |       |         | 長い乂子かおさよる程度の幅。乂子剱か少なけれは   |
| 6 |     |          |     |              |       |         |                           |
| 7 |     |          |     |              |       |         | 猫!ちてし 立字粉ぶタけわげたぶて         |
| / |     |          |     | - <b>See</b> | -     |         | 伏くなるし、乂子奴が多りれは仏がる。        |
| 8 |     |          |     |              |       |         |                           |
| 9 |     |          |     |              |       |         |                           |

#### §2-7…複数列の幅を同時に変更する

(1) F 列から H 列の幅を、同時に「18」くらいまで広げます。その場合、F~H 列を先に 範囲選択しておきます。

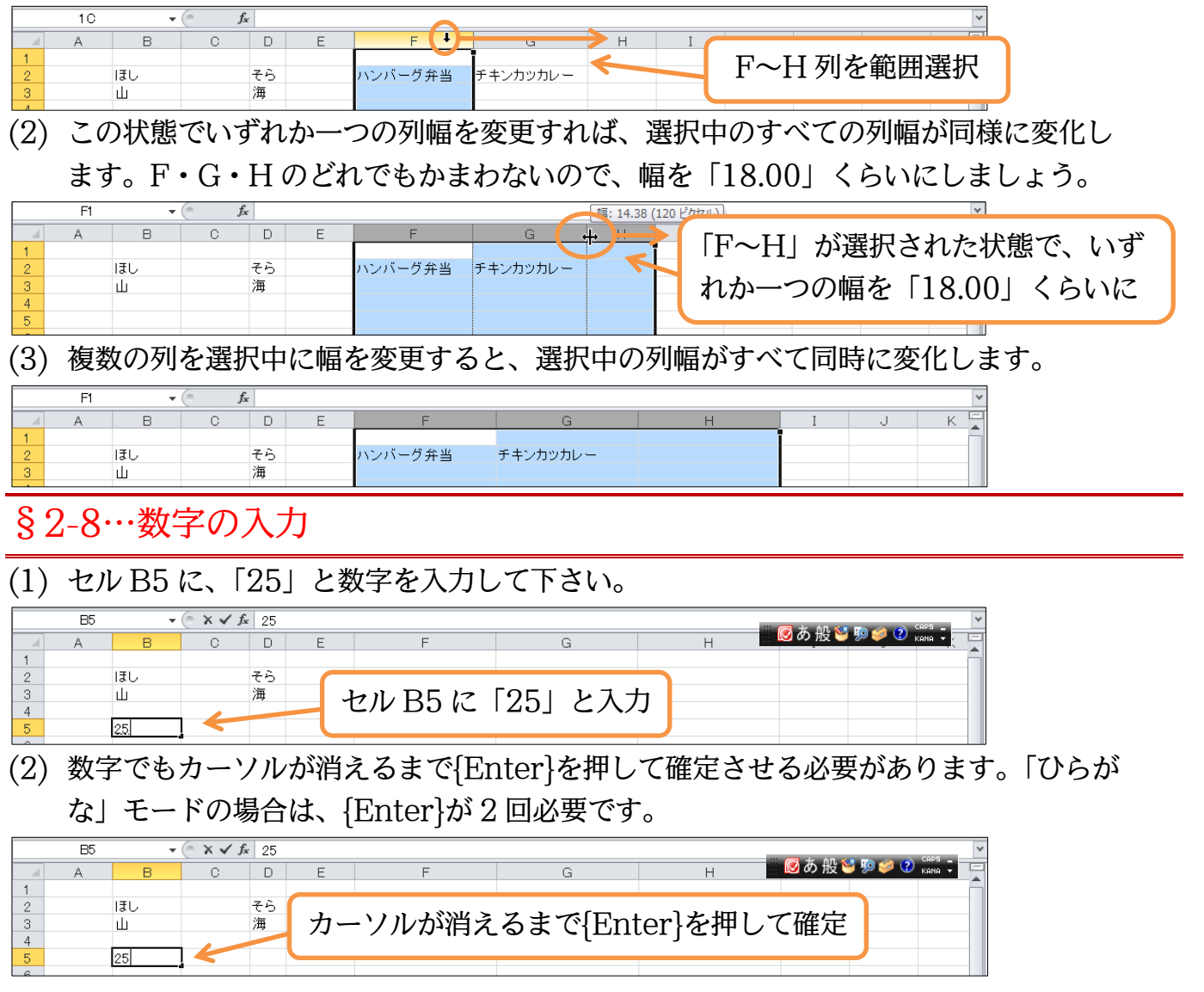

(3) なお数字の場合はセルの中で「右揃え」になります。ただしあとで「左揃え」や「中 央揃え」にすることは可能です。

|   | B6 | •  | ( <b>f</b> s | e l |   |         |          |   |   |   |   | Y |
|---|----|----|--------------|-----|---|---------|----------|---|---|---|---|---|
|   | A  | В  | С            | D   | E | F       | G        | Н | I | J | K | E |
| 1 |    |    |              |     |   |         |          |   |   |   |   |   |
| 2 |    | ほし |              | そら  |   | ハンバーグ弁当 | チキンカッカレー |   |   |   |   |   |
| з |    | 山  |              | 海   |   |         |          |   |   |   |   |   |
| 4 |    |    |              |     |   |         |          |   |   |   |   |   |
| 5 |    | 25 |              |     |   |         |          |   |   |   |   |   |
| 6 |    |    |              |     |   |         |          |   |   |   |   |   |
| 7 |    |    |              |     |   |         |          |   |   |   |   |   |

#### (4) 同様にセル B6 には「123」と入力して確定しましょう。

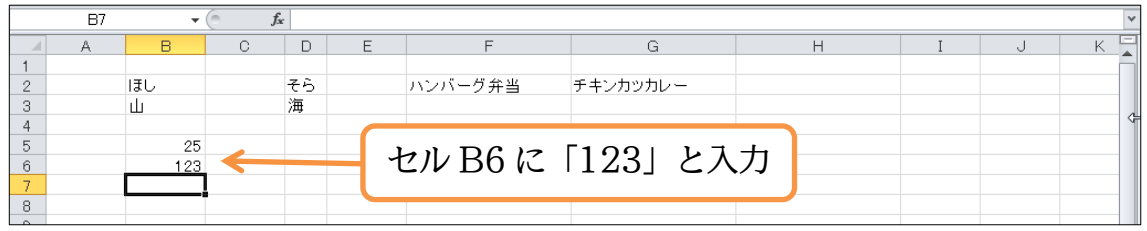

(5) 数字の入力・確定の時に{Enter}を1度で済ませる方法があります。[入力モード]を「半 角英数」にするのです。この状態で数字を入力すると確定を求める下線は引かれませ ん。そのため、カーソルを消すための{Enter}を1度だけ押せば済むようになります。

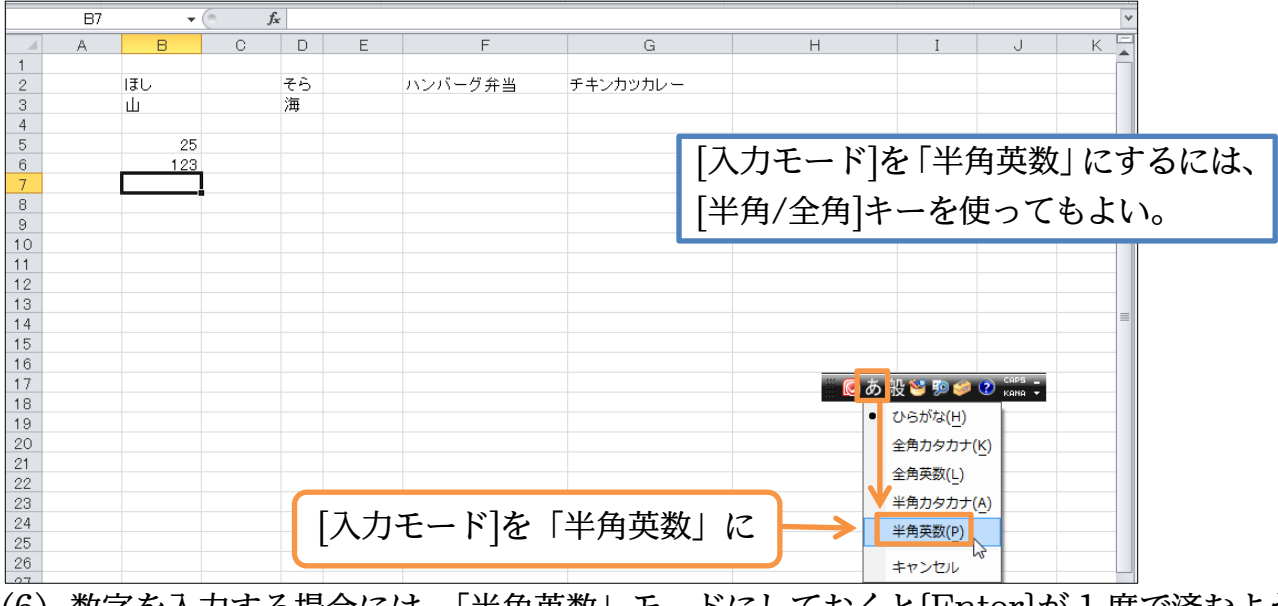

(6) 数字を入力する場合には、「半角英数」モードにしておくと{Enter}が1度で済むよう になります。さて、B7 に「4567」、B8 に「78965」、B9 に「3」と入力して下さい。

|    | 810 | •     | _ <i>J</i> : | ×  |      |             |          |              |       |        |   | ~ |
|----|-----|-------|--------------|----|------|-------------|----------|--------------|-------|--------|---|---|
|    | A   | В     | С            | D  | Е    | F           | G        | Н            | I     | J      | K | E |
| 1  |     |       |              |    |      |             |          |              |       |        |   |   |
| 2  |     | ほし    |              | そら |      | いいが、眉奈東     | エナンナットレー |              |       |        |   |   |
| 3  |     | ш     |              | 海  |      |             | 7 I      |              |       |        |   |   |
| 4  |     |       |              |    | В    | 1 に 14567   |          |              |       |        |   |   |
| 5  |     | 25    |              |    |      | _           |          |              |       |        |   |   |
| 6  |     | 123   |              |    | - R2 | R II [7896  | 51       |              |       |        |   |   |
| 7  |     | 4567  | -            |    |      |             |          |              |       |        |   | _ |
| 8  |     | 78965 |              |    |      | 117 FOI V   |          | 21 C 1 60 60 |       | CAP5 _ |   | _ |
| 9  |     | 3     |              |    | D:   | 9 KC 13 ] C | .八月      | 🛛 🕑 A 授 🐸    | 🥬 🧼 🔇 | KANA 🔻 |   |   |
| 10 |     | L     |              |    |      |             |          |              |       |        |   | _ |
| 11 |     |       |              |    |      |             |          |              |       |        |   | _ |